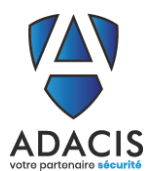

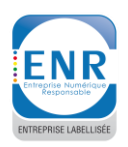

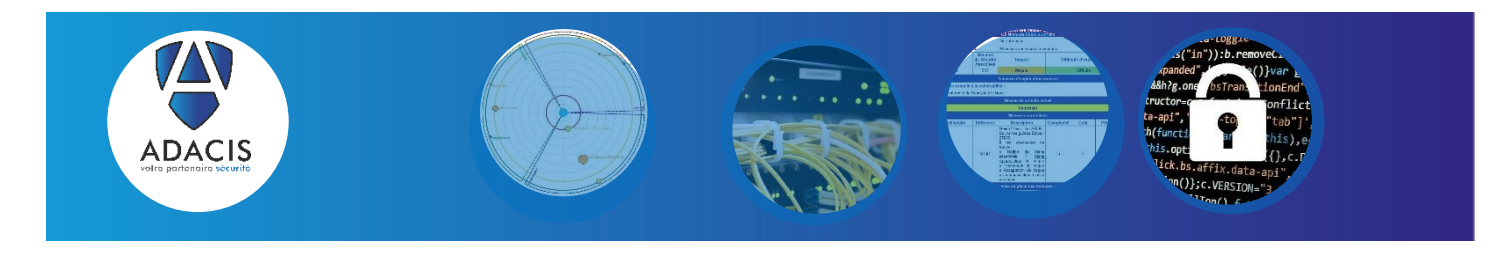

## **ARIMES - DOCUMENTATION UTILISATEUR**

#### Interlocuteur ADACIS sur ce dossier : Christophe MAILLET

| Titre          | ARIMES – Fiche technique – Documentation utilisateur |
|----------------|------------------------------------------------------|
| Version        | V 1.5                                                |
| Classification | C0-Public                                            |
| Reference      | [ARI-UTI]                                            |

| Versions du document |            |                    |                                                                                                    |
|----------------------|------------|--------------------|----------------------------------------------------------------------------------------------------|
| Version              | Date       | Auteur             | Description                                                                                                    |
| 0.1                  | 11/06/2020 | Mathieu Brulin     | Création du document                                                                                           |
| 1.0                  | 21/07/2020 | Christophe Maillet | Version initiale                                                                                               |
| 1.1                  | 07/10/2020 | Matthieu Renard    | Mise à jour suite à l'ajout de nouvelles fonctionnalités                                                       |
| 1.2                  | 18/12/2020 | Matthieu Renard    | Ajout de quelques précisions (cartographie de menace numérique, mesures de sécurité de l'écosystème).          |
| 1.3                  | 22/12/2020 | Matthieu Renard    | Ajout de précisions sur le mode revue de risques de l'activité 5.2                                             |
| 1.5                  | 23/04/2021 | Matthieu Renard    | Révision de la documentation suite aux évolutions de<br>l'application.<br>Version de l'application Arimes V1.0 |
| 1.5                  | 21/07/2021 | Margaux Maillet    | Ajout de la procédure de démarrage                                                                             |

| Diffusion du document |              |                  |                  |                    |
|-----------------------|--------------|------------------|------------------|--------------------|
| Date                  | Destinataire | Pour information | Pour application | Pour<br>validation |
| 21/07/2021            | C Maillet    |                  |                  | Х                  |
| 21/07/2021            | Utilisateurs |                  | Х                |                    |

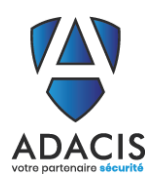

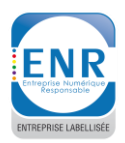

#### **TABLE DES MATIERES**

| 1.                                                                        | Introduction                                                                                                    | 4                                         |
|---------------------------------------------------------------------------|----------------------------------------------------------------------------------------------------|-------------------------------------------|
| <b>2.</b><br>2.1.<br>2.2.                                                 | Procédure de Demarrage<br>Installation de l'application Arimes<br>1.2. Démarrer l'installation<br>Utiliser le fichier de test                                                                                                    | 5<br>6<br>7                               |
| <b>3.</b><br>3.1.<br>3.2.<br>3.3.<br>3.3.<br>3.3.<br>3.3.<br>4.1.<br>4.2. | Présentation générale         Généralités         Fenêtre de l'application         2.1. Minimiser, maximiser, fermer ou redimensionner la fenêtre         2.2. Action sur les onglets de l'application         2.3. Action sur les tableaux de l'application         Boutons de l'application         3.1. Portées et info-bulles des boutons de l'application         3.2. Description des boutons         Vision globale de l'onglet accueil         Sélection de la langue de l'application | 8<br>8<br>9<br>10<br>10<br>10<br>12<br>12 |
| <b>5.</b><br>5.1.<br>5.2.<br>5.3.<br>5.4.                                 | Atelier 1 – Cadrage et socle de sécurité         Activité 1.1 – Définir le cadre de l'étude         Activité 1.2 – Définir le périmètre métier et technique         Activité 1.3 – Identifier les évènements redoutés et évaluer leur niveau de gravité         Activité 1.4 – Déterminer le socle de sécurité                                                                                                    | <b> 13</b><br>14<br>15<br>16<br>17        |
| 6.<br>6.1.<br>6.2.<br>6.3.<br>6.4.                                        | Atelier 2 Sources de Risques / Objectifs Vises                                                                                                    | <b> 18</b><br>18<br>18<br>19<br>19        |
| <b>7</b> .<br>7.1.<br>7.2.<br>7.3.<br>7.4.                                | Atelier 3 Scénarios stratégiques<br>Vue configuration<br>Activité 3.1 Construire la cartographie<br>Activité 3.2 Scénarios statégiques<br>Activité 3.3 Définir les mesures de sécurité                                                                                                    | 20<br>21<br>22<br>23                      |
| 8.<br>8.1.<br>8.2.<br>8.3.                                                | Ateller 4 Scenarios operationnels         Vue configuration         Activité 4.1 Elaborer les scénarios opérationnels         Activité 4.2 Evaluer la vraisemblance des scénarios opérationnels                                                                                                    | 24<br>24<br>25<br>26                      |
| 9.<br>9.1.<br>9.2.<br>9.3.                                                | Atelier 5 Traitement du risque<br>Vue configuration<br>Activité 5.1 Réaliser une synthèse des scénarios de risque<br>Activité 5.2 Stratégie de traitement du risque                                                                                                    | 27<br>27<br>28<br>29                      |
| <b>10.</b><br>10.1<br>10.2<br>10.3                                        | Fenêtres contextuelles.         .       Fenêtre d'ajout ou de modification d'un élément         .       Fenêtre de filtre         .       Fenêtre de filtre         .       Fenêtre d'export                                                                                                    | <b>31</b><br>31<br>32<br>34               |

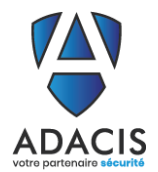

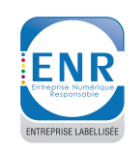

| 10.3.1. | Export pour rendu (rapport)                                      |    |
|---------|------------------------------------------------------------------|----|
| 10.3.2. | Export pour import                                               |    |
| 10.4.   | Fenêtre d'import                                                 |    |
| 10.5.   | Fenêtre de versions                                              | 37 |
| 11. Imp | ort de données utilisateur                                       |    |
| 11.1.   | Import d'exigences                                               |    |
| 11.2.   | Import de la métrique de cotation de l'atelier 2                 |    |
| 11.3.   | Import de critères de cotation des parties prenantes (atelier 3) | 40 |
| 11.4.   | Import des catégories de parties prenantes (activité 3.1)        | 41 |
| 11.5.   | Import de la métrique de cotation de l'atelier 4                 |    |
| 11.6.   | Généralités sur les imports CSV utilisateur                      | 43 |

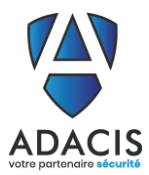

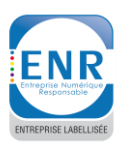

## **1. INTRODUCTION**

Ce document a pour objectif de présenter l'application ARIMES – logiciel d'appréciation et de traitement des risques numériques selon la méthode EBIOS *Risk Manager*.

Pour toutes questions sur la méthodologie, deux liens utiles

https://www.ssi.gouv.fr/administration/management-du-risque/la-methode-ebios-risk-manager/ https://club-ebios.org/site/faq/

La documentation concerne la version V1.0 de l'application.

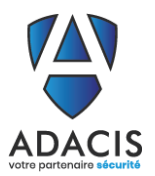

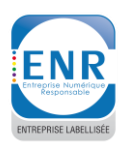

## 2. PROCEDURE DE DEMARRAGE

#### 2.1. Installation de l'application Arimes

#### 2.1.1. Téléchargement du dossier

| Téléchargement de l'appli                                                                                                    |                                      |
|----------------------------------------------------------------------------------------------------|--------------------------------------|
| Actions à réaliser                                                                                                    | Description                          |
| https://secureupload.adacis.net/download/XSntwrXXXXXXXX<br>XXXXXXXXXXXXXXXXXXXXX/adacis-upload_20210716-<br>090911.zip                                                                                                    | Cliquer sur le lien donné            |
| adacis-upload_202zip 🔨                                                                                                    | Un dossier de ce type est téléchargé |
| <ul> <li>Extraire les dossiers compressés</li> <li>Sélectionner une destination et extraire les fichiers</li> <li>Les fichiers seront extraits dans ce dossier :         <ul> <li>C:\Users\lmail\Downloads\adacis-upload_20210716-090911</li> <li>Parcourir</li> </ul> </li> <li>Afficher les dossiers extraits une fois l'opération terminée</li> <li>Extraire Annuler</li> </ul>                                                                                                    | Dézipper le dossier                  |
| Mot de passe requis       X         Image: Constraint of the passe of the passe of | Entrer le mot de passe donné         |

Le fichier qui est téléchargé comporte :

- Arimes\_demo\_exemple\_demmarage.zip : Ce dossier comporte l'exécutable d'Arimes.
- ARIMES-Documentation\_Utilisateur\_v1.4.pdf : Ce fichier explique comment utiliser le logiciel Arimes ainsi que ses différentes fonctionnalités.
- Guide\_arimes.zip : Ce dossier comporte l'exemple d'analyse de risque donné par l'ANSSI pour comprendre les différentes imbrication du logiciel Arimes.

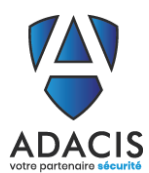

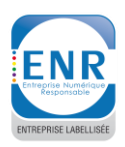

#### 2.1.2. Démarrer l'installation

| Généralités – Tableaux de l'application                                                                                                    |                                                                                                    |  |  |
|----------------------------------------------------------------------------------------------------|----------------------------------------------------------------------------------------------------|--|--|
| Actions disponibles                                                                                                    | Description                                                                                                    |  |  |
| Nom         Modifié le         Type           I arimes_demo_exemple_demarrage.zip         16/07/2021 09:20         Dossier compressé                                                                                                    | Dézipper le dossier<br>« arimes_demo_exemple_demaarrage.zip »                                                    |  |  |
| Nom         ^         Modifié le         Type                                                                                                    | Double cliquer sur le fichier :<br>« Arimes_setup_v1.0.0.exe »                                                   |  |  |
| Windows a protégé votre ordinateur Microsoft Defender SmartScreen a empêché le démarrage d'une application non reconnue. L'exécution de cette application peut mettre votre ordinateur en danger. Application : Arimes_setup_v1.0.0.exe Éditeur : Éditeur inconnu      Exécuter quand même Ne pas exécuter                                                                                                    | Si une pop-up de protection Windows<br>apparaît, alors cliquer sur « Exécuter quand<br>même »                    |  |  |
| <ul> <li>Installation - Arimes (version démo) version v1.0.0 – ×</li> <li>Tâches supplémentaires</li> <li>Quelles sont les tâches supplémentaires qui doivent être effectuées ?</li> <li>Sélectionnez les tâches supplémentaires que l'assistant d'installation doit effectuer pendant l'installation de Arimes (version démo), puis cliquez sur Sulvant.</li> <li>I cônes supplémentaires :</li> <li>I cônes supplémentaires :</li> <li>I réer une lcône sur le Bureau</li> <li>Suivant</li> <li>Annuler</li> </ul> | La pop-up d'installation s'ouvre.<br>1/ Cocher la case pour la création d'un icône<br>2/ Cliquer sur « Suivant » |  |  |
| Installation - Arimes (version démo) version v1.0.0 — × Prêt à installer L'assistant dispose à présent de toutes les informations pour installer Arimes (version démo) sur votre ordinateur. Cliquez sur Installer pour procéder à l'installation ou sur Précédent pour revoir ou modifier une option d'installation. Tâches supplémentaires : Icônes supplémentaires : Créer une icône sur le Bureau Précédent Installer Annuler                                                                                    | <mark>3/</mark> Cliquer sur « Installer »<br>Le téléchargement va s'effectuer                                    |  |  |
| Installation - Arimes (version démo) version v1.0.0 Installation de Arimes (version démo) sur votre divinator. L'assistant a terminé l'Installation de Arimes (version démo) sur votre divinator. L'assistant a terminé l'Installation. Veullez diquer sur Terminer pour quitter l'assistant d'Installation.                                                                                                    | 4/ Cliquer sur « Terminer »                                                                                      |  |  |

Mise à jour 21/07/2021

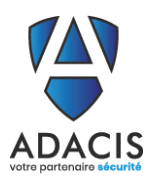

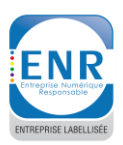

#### 2.2. Utiliser le fichier de test

| Généralités – Boutons de l'application                                                                                                    |                                                                                                    |                        |                                                                                              |
|----------------------------------------------------------------------------------------------------|----------------------------------------------------------------------------------------------------|------------------------|----------------------------------------------------------------------------------------------|
| Boutons                                                                                                    | s de l'application                                                                                         |                        | Description                                                                                  |
| guide_arimes.zip                                                                                                    | 16/07/2021 09:20 D                                                                                         | ossier compressé       | Dézipper le dossier<br>« guide_arimes.zip ».                                                 |
| Nom ^<br>Miguide_v1.0.0-RC16.arimes                                                                                                    | Modifié le<br>16/07/2021 10:28                                                                             | Type<br>Fichier ARIMES | Ce fichier est extrait.                                                                      |
|                                                                                                    | Arimes (version<br>démo)                                                                                   |                        | Ouvrir Arimes, en double cliquant<br>sur l'icône du Bureau.                                  |
| V.m.                                                                                                    | Inter] Mor 2 Mor 2 Mor 4 Mor 5                                                                             |                        | <mark>5/</mark> Cliquer sur le petit icône « Ouvrir<br>une étude »                           |
| Selectionner le fichier d'étude à ouvrir<br>Cirganiser * Nouveau dossier<br>Photos<br>Photos | guide_atimes V D P Introductions public, unions<br>.0.0-RC16.arimes  (Eucles (* article Annueler  Annueler |                        | 6/ Sélectionne le fichier Arimes<br>« guide_v1.0.0-R16.arimes »<br>7/ Cliquer sur « Ouvrir » |
| Read And                                                                                                    | 2 atta 3 atta 4 atta 3                                                                                     | ₩.¢                    | L'étude est téléchargée dans le<br>logiciel Arimes.                                          |

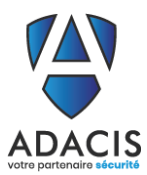

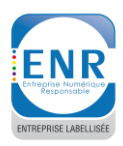

## **3. PRESENTATION GENERALE**

#### 3.1. Généralités

ARIMES utilise la bibliothèque Qt, qui utilise le thème du système pour l'affichage graphique. Certains éléments graphiques, notamment les bordures des fenêtres, peuvent donc différer de ceux présentés dans ce document. Ces éléments sont ceux utilisés par le système, il convient donc de se référer à la documentation du système ou de Qt dans le cas où ce document n'apporterait pas de réponses aux questionnements potentiels.

#### 3.2. Fenêtre de l'application

#### 3.2.1. Minimiser, maximiser, fermer ou redimensionner la fenêtre

| Généralités – Fenêtre de l'application                                                                                                    |                                                                                                    |  |
|----------------------------------------------------------------------------------------------------|----------------------------------------------------------------------------------------------------|--|
| Actions disponibles sur la fenêtre                                                                                                    | Description                                                                                                    |  |
| Actions sur la fenêtre<br>Minimiser, maximiser<br>ou fermer l'application.<br>Redimensionner la<br>fenêtre<br>Les bordures de la<br>fenêtre permettent de<br>la redimensionner | <ul> <li>Minimiser, maximiser, fermer ou redimensionner</li> <li>L'application lance une fenêtre avec laquelle il est possible d'interagir :         <ul> <li>Minimiser , maximiser □ ou fermer</li> <li>l'application ×</li> <li>Redimensionner l'application \screw en positionnant le curseur de la souris sur les bordures de la fenêtre</li> </ul> </li> </ul> |  |

#### 3.2.2. Action sur les onglets de l'application

| Généralités – Onglets de l'application                                                                                                |                                                                                                    |                                                                                                    |  |
|----------------------------------------------------------------------------------------------------|----------------------------------------------------------------------------------------------------|----------------------------------------------------------------------------------------------------|--|
| Actions d                                                                                                    | lisponibles sur les onglets                                                                                                    | Description                                                                                                    |  |
| Réduction des sous-<br>parties des onglets<br>Réduire ← ou rouvrir<br>> une sous-partie de<br>l'onglet en cliquant sur<br>les flèches | Activité 3.1 Activité 3.2 Activité 3.3 Construire la cartographie de menace num Catégories de parties prenantes Menace numérique de l'écosystème Cartographie initiale de menace de l'écosystème Cartographie initiale de menace de l'écosystème | <b>Réduire les sous-parties des onglets</b><br>Il est possible de réduire une sous-partie dans<br>les onglets en cliquant sur les flèches de<br>réduction ou de réouverture. |  |

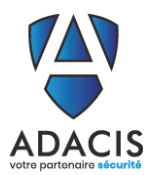

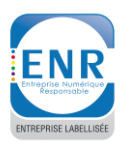

#### 3.2.3. Action sur les tableaux de l'application

| Généralités – Tableaux de l'application                                                                                                    |                                                                                                    |  |
|----------------------------------------------------------------------------------------------------|----------------------------------------------------------------------------------------------------|--|
| Actions disponibles sur les tableaux                                                                                                    | Description                                                                                                    |  |
| Modifier la largeur<br>des colonnes<br>Modifier la largeur des<br>colonnes en glissant le<br>séparateur vers la<br>droite ou la gauche              | <b>Redimensionner les colonnes du tableau</b><br>Il est possible de modifier la largeur des colonnes<br>en faisant glisser le séparateur de colonnes vers la<br>droite ou la gauche.                                                                                                    |  |
| Tri alphabétique<br>des valeurs des<br>colonnes<br>Fabriquer des vaccins<br>Fabriquer des vaccins<br>Fabriquer des vaccins<br>Fabriquer des vaccins | <b>Tri alphabétique</b><br>Il est possible d'effectuer un tri alphabétique en<br>cliquant sur l'intitulé de la colonne (tri ascendant<br>ou descendant).<br>À partir de la version 1.0.0-RC3, le tri sur des<br>colonnes de valeurs d'échelles se fait dans l'ordre de<br>l'échelle, et non pas alphabétiquement.                                                                                       |  |
| Edition des valeurs<br>Double cliquer sur une<br>case pour modifier sa<br>valeur                                                                    | <b>Edition des valeurs (texte)</b><br>Il est possible d'éditer les valeurs des cases du<br>tableau en double-cliquant sur la case à modifier.<br>Certaines valeurs ne sont pas modifiables dans<br>certains tableaux. Il s'agit en général de champs en<br>lecture seule, qui sont modifiables depuis une<br>autre activité.                                                                            |  |
| Liste à choix multiple<br>Double cliquer sur<br>une case pour<br>accéder à la liste                                                                 | <b>Edition des valeurs (liste déroulante)</b><br>Certaines cases disposent d'une édition sous<br>forme de liste déroulante. Double-cliquer sur la<br>case du tableau pour éditer sa valeur à travers la<br>liste à choix multiple associée. Lorsque<br>l'association est multiple, des cases à cocher sont<br>présentes sur chaque élément de la liste, et<br>permettent d'associer plusieurs éléments. |  |

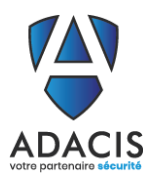

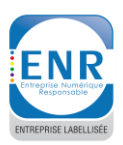

#### 3.3. Boutons de l'application

#### 3.3.1. Portées et info-bulles des boutons de l'application

| Généralités – Boutons de l'appli                                                                                                    | cation                                                                                                    |
|----------------------------------------------------------------------------------------------------|----------------------------------------------------------------------------------------------------|
| Boutons de l'application                                                                                                    | Description                                                                                                    |
| Image: a life in a constraint of the constraint of the constraint of th | <ul> <li>Portées des boutons de l'application</li> <li>Les boutons de l'application sont<br/>positionnés en fonction de leur portée : <ul> <li>Boutons de l'application</li> <li>Boutons de l'atelier sélectionné</li> <li>Bouton de l'onglet sélectionné<br/>et de ses sous-parties</li> </ul> </li> </ul> |
| Le versionner Info-bulle d'un bouton                                                                                                    | <b>Affichage des info-bulles</b><br>Laisser le curseur de la souris sur un<br>bouton pour afficher une info-bulle.                                                                                                    |

#### 3.3.2. Description des boutons

|                             | Généralités – Boutons de l'application |
|-----------------------------|----------------------------------------|
| Boutons de<br>l'application | Description                            |

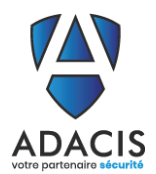

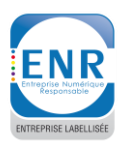

|                 | Créer une nouvelle étude vide                                                                  |
|-----------------|------------------------------------------------------------------------------------------------|
|                 | Ouvrir une étude existante                                                                     |
| *               | Importer des données depuis un export ARIMES                                                   |
|                 | Importer des données depuis un fichier CSV utilisateur ( <i>depuis v1.0.0-RC3</i> )            |
| 1               | Exporter des données (format JSON ou CSV, pour import ultérieur)                               |
|                 | Exporter des données (format PDF, ODT, CSV, ou HTML) pour présentation de l'étude<br>(rapport) |
|                 | Versionner l'étude                                                                             |
| \$              | Accès à la vue « configuration »                                                               |
| •               | Retour sur la vue « édition » (présent uniquement sur les vues « configuration »)              |
| T               | Filtrer les données                                                                            |
|                 | Effacer le filtre (lorsqu'un filtre est activé)                                                |
| +               | Ajouter un élément                                                                             |
|                 | Modifier un élément                                                                            |
|                 | Supprimer un élément                                                                           |
| •••             | Basculer en vue « horizontale » (Activité 4.1)                                                 |
| •               | Basculer en vue « verticale » (Activité 4.1)                                                   |
| 1               | Monter une ligne dans un tableau (pour ordonner les éléments d'une échelle)                    |
| •               | Descendre une ligne dans un tableau (pour ordonner les éléments d'une échelle)                 |
| <b>&gt;</b>     | Ajouter une ligne d'un tableau vers un autre tableau (configuration activité 3.1)              |
| <del>&lt;</del> | Retirer une ligne d'un tableau vers un autre tableau (configuration activité 3.1)              |
| C               | Recalculer tout ce qui a été calculé automatiquement (activité 4.2)                            |
| C               | Tout recalculer, y compris ce qui a été modifié manuellement (activité 4.2)                    |

Page 11 sur 43

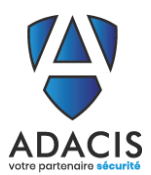

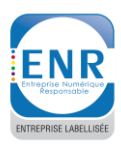

## 4. PAGE D'ACCUEIL DE L'APPLICATION

## 4.1. Vision globale de l'onglet accueil

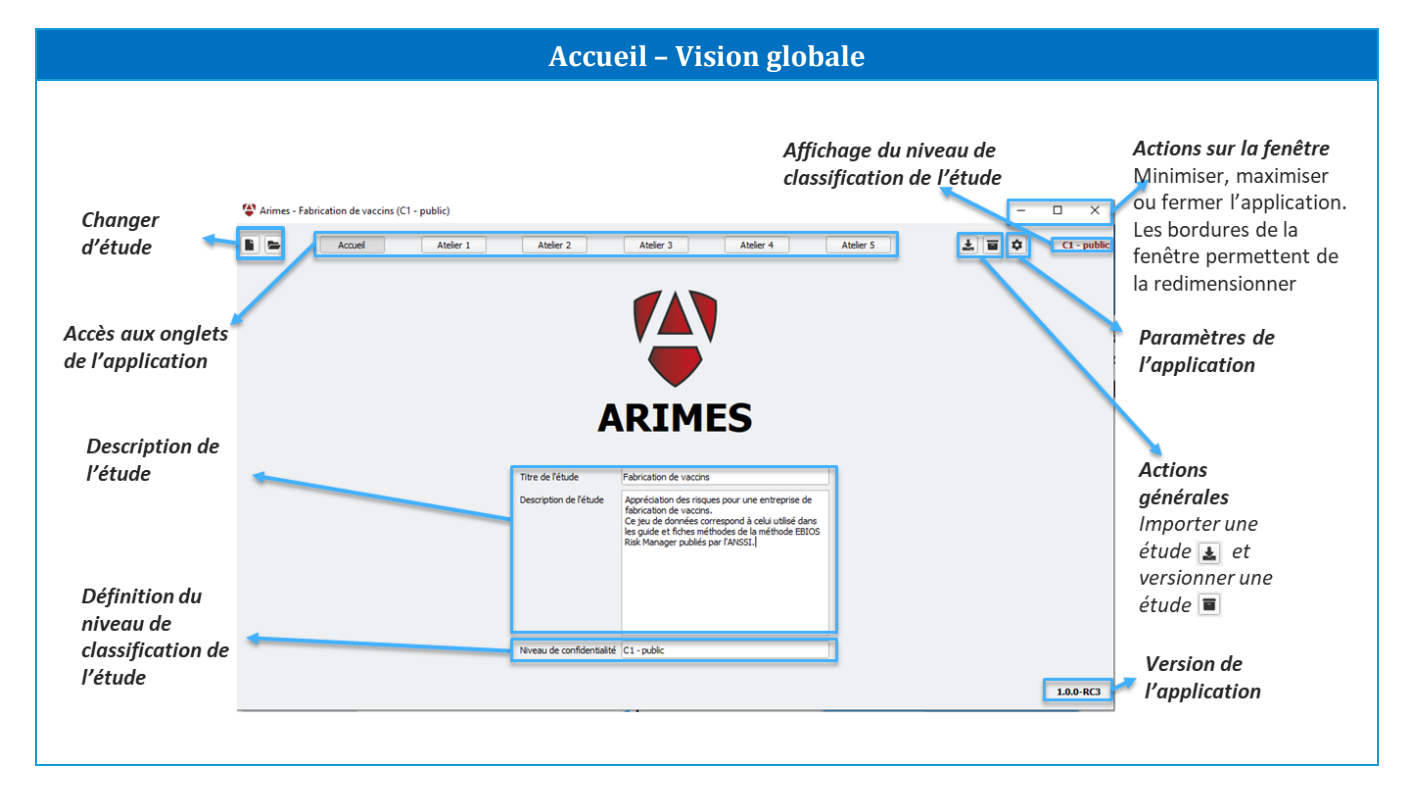

### 4.2. Sélection de la langue de l'application

| Accueil – Sélection de la langue de l'application                                                                                                    |                                                                                                    |  |  |  |  |  |
|----------------------------------------------------------------------------------------------------|----------------------------------------------------------------------------------------------------|--|--|--|--|--|
| Sélection de la langue de l'application                                                                                                    | Description                                                                                                    |  |  |  |  |  |
| <ul> <li>Paramètres de l'application ×</li> <li>Langue Français</li> <li>Pour qu'un changement de langue soit effectif, il peut être nécessaire de relancer l'application.</li> <li>OK Annuler</li> </ul> | Pour modifier la langue de l'application,<br>cliquer sur le bouton de paramètre de<br>l'application.<br>Une fenêtre s'ouvre : sélectionner la langue<br>souhaitée et redémarrer l'application. |  |  |  |  |  |

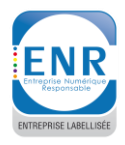

## 5. ATELIER 1 – CADRAGE ET SOCLE DE SECURITE

L'atelier 1 est accessible depuis le bouton

Atelier 1 et a pour objectif :

- La définition du cadre de l'étude
- La définition du périmètre métier et technique
- L'identification des évènements redoutés
- La définition du socle de sécurité

Cet atelier est découpé en 4 activités :

- Activité 1.1 Définir le cadre de l'étude
- Activité 1.2 Définir le périmètre métier et technique
- Activité 1.3 Identifier les évènements redoutés et évaluer leur niveau de gravité
- Activité 1.4 Déterminer le cadre de sécurité

|                  | Accès aux activités de l'atelier 1                                |              |                  |
|------------------|-------------------------------------------------------------------|--------------|------------------|
| Les activités se | ont accessibles en cliquant sur les onglets appropriés sur la pag | je Atelie    | r 1.             |
| Accès à          | Arimes - Fabrication de vaccins (C1 - public)                     | -            | Export           |
| l'atelier 1      | Ateler 1 Ateler 3 Ateler 4 Ateler 5                               | 7 <u>1</u> 1 | Accès à l'export |
| Accès aux        | Cadrage et socle de sécurité                                      |              | de l'étude       |
| l'atelier 1      |                                                                   |              |                  |
|                  |                                                                   |              |                  |
|                  |                                                                   |              |                  |

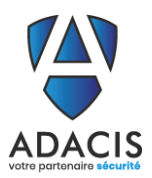

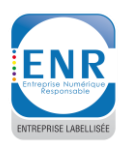

#### 5.1. Activité 1.1 – Définir le cadre de l'étude

La définition du cadre de l'étude est accessible depuis la **page Atelier 1** et à travers l'**onglet Activité 1.1**, comme illustré sur la Figure suivante :

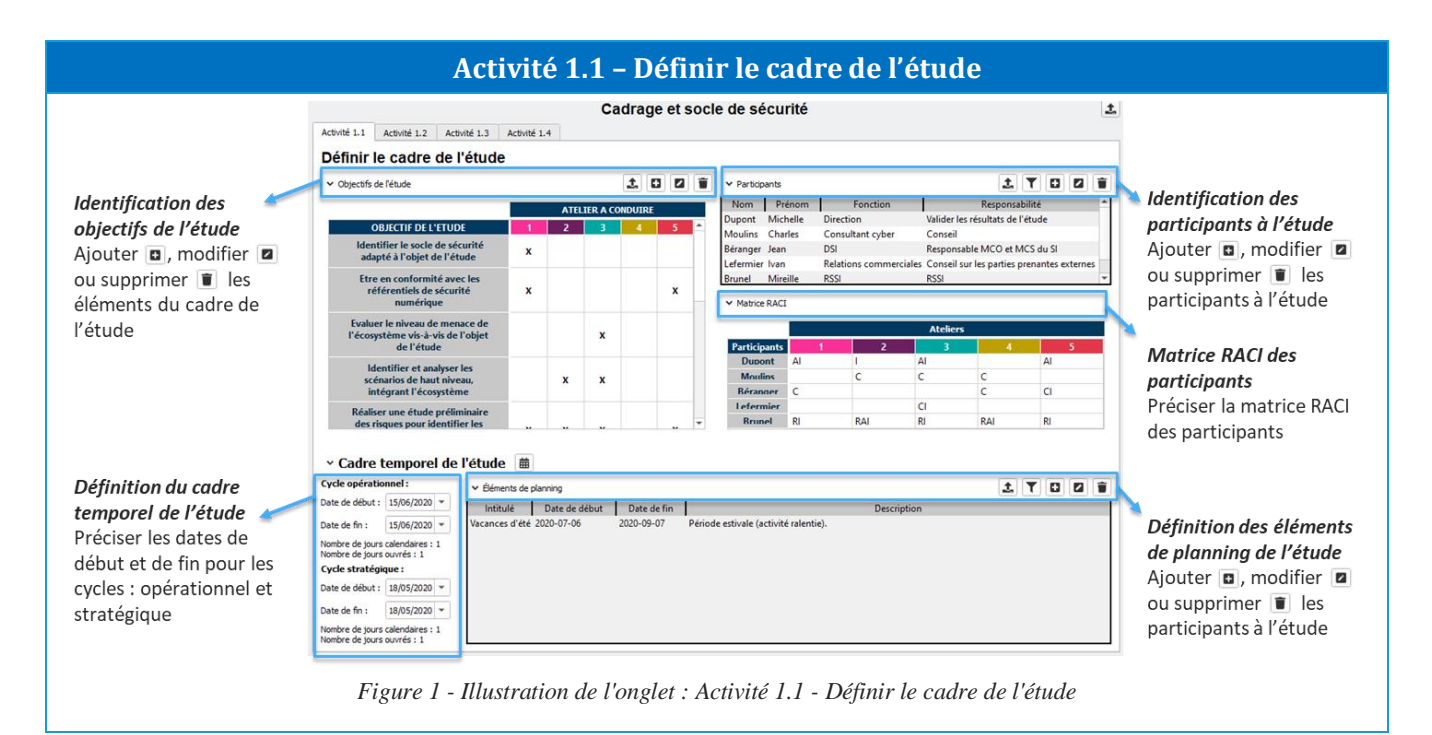

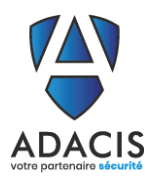

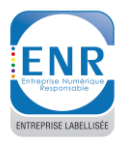

#### 5.2. Activité 1.2 – Définir le périmètre métier et technique

Cette activité a pour objectif de recenser :

- Les missions relatives à l'objet de l'étude
- Les valeurs métiers associées aux différentes missions
- Les bien supports associés aux valeurs métiers

| Mark 1 Nord 12 Nord 12   Start 13 Nord 13 Nord 14 Nord 14 <pnord 1<="" th=""><th></th><th>Cadrage e</th><th>t socle de sécurité</th><th></th><th></th><th>1</th><th></th></pnord>                                                                                                    |                                                                                                    | Cadrage e                                                                                                    | t socle de sécurité                                                                                                    |                                                                                                    |                                                                                                    | 1                 |                                                                                                    |
|----------------------------------------------------------------------------------------------------|----------------------------------------------------------------------------------------------------|----------------------------------------------------------------------------------------------------|----------------------------------------------------------------------------------------------------|----------------------------------------------------------------------------------------------------|----------------------------------------------------------------------------------------------------|-------------------|----------------------------------------------------------------------------------------------------|
| Afford la pármaðra mátter et terkningu   * Neura nétter * verker terkningu et sen konstruktur et terkningu et sen konstruktur et sen konstruktur                                                                                                    | tivité 1.1 Activité 1.2 Activit                                                                                                    | té 1.3 Activité 1.4                                                                                                    |                                                                                                    |                                                                                                    |                                                                                                    |                   | Identification des missions de l'objet                                                                                                    |
| And output with an under a function of a second program   Instruction of program     Instruction of program      A product of a second program   Instruction of program   A product of a second program A product of a second program A produc                                                                                                    | éfinir la nérimètra                                                                                                    | mátios et technique                                                                                                    |                                                                                                    |                                                                                                    |                                                                                                    |                   | identification des missions de l'objet                                                                                                    |
|                                                                                                    |                                                                                                    |                                                                                                    |                                                                                                    |                                                                                                    |                                                                                                    |                   | étudié                                                                                                    |
| Image: Interface (Included a system)     Description       Interface (Included a system)     Petrovice & developpement (RAD)     Interface (Included a system)       Interface (Included a system)     Petrovice & developpement (RAD)     Interface (Included a system)       Interface (Included a system)     Petrovice & developpement (RAD)     Interface (Included a system)       Interface (Included a system)     Petrovice & developpement (RAD)     Interface (Included a system)       Interface (Included a system)     Petrovice & developpement (RAD)     Interface (Included a system)       Interface (Included a system)     Petrovice & developpement (RAD)     Interface (Included a system)       Interface (Included a system)     Petrovice & developpement (RAD)     Interface (Included a system)       Interface (Included a system)     Petrovice & developpement (RAD)     Interface (Included a system)       Interface (Included a system)     Petrovice & developpement (RAD)     Interface (Included a system)       Interface (Included a system)     Petrovice & developpement (RAD)     Interface (Included a system)       Interface (Included a system)     Petrovice & developpement (RAD)     Interface (Included a system)       Interface (Included a system)     Petrovice & developpement (RAD)     Interface (Included a system)       Interface (Interface)     Petrovice (Included a system)     Interface (Included a system)       Interface (Interface)     Petrovice (Inter                                                                                                    | <ul> <li>Missions de l'organisme</li> </ul>                                                                                                    | a                                                                                                    |                                                                                                    | 44.4 A.4 A.4                                                                                                    |                                                                                                    |                   | 🔪 Aiouter 🗳 modifier 🖉                                                                                                    |
|                                                                                                    | lentifier et fabriquer des vaccins                                                                                                    | derafiler (nchenche) des vaccine<br>Ers fabriquer<br>Ers fabriquer des vaccins<br>Fabriquer des vaccins                                                                                                    |                                                                                                    |                                                                                                    |                                                                                                    |                   | ou supprimer 🔳 des missions                                                                                                    |
| Ideadification de angigees: Ideadification de angigees: Ideadification de angigees: Ideadification de angigees: Ideadification de angigees: Ideadification de angigees: Ideadification de angigees: Ideadification de angigees: Fouriaution: Fouriaution:                                                                                                    | Valeurs métier<br>Titre                                                                                                    | Nature Description                                                                                                    | Entité re                                                                                                    | essansable - I - Missions associées -                                                                                                    | C<br>L Biene support accel                                                                                                    |                   | Identification des valeurs métier de                                                                                                    |
| le condisionnement (rinfordation y et en hallange).  - le condisionnement (rinfordation y et en hallange).  - le conditionnement (rinfordation y et en hallange).  - le conditionnement (rinfordation y et en hallange).  - le conditionnement (rinfordation y et en hallange).  - le conditionnement (rinfordation y et en hallange).  - le conditionnement (rinfordation y et en hallange).  - le conditionnement (rinfordation y et en hallange).  - le conditionnement (rinfordation y et en hallange).  - le conditionnement (rinfordation y et en hallange).  - le conditionnement (rinfordation y et en hallange) le conditionnement (rinfordation y et en hallange) le conditionnement (rinfordation y et en hallange) le conditionnement (rinfordation y et en hallange) le conditionnement (rinfordation y et en hallange) le conditio                                                                                           |                                                                                                    | Activité de recherche et développement des vaccins nécessitant :                                                                                                    |                                                                                                    |                                                                                                    | units support associ                                                                                                    | ies -             | 🔪 l'étude                                                                                                    |
| Apachite et controlle information angigue, regations aregique, conditionnement, liabution finale in (control and participation service) angigues regations aregiques conditionnement, liabution finale in (control and participation service) area provide et angigues area provide angigues area provide a service and angines area provide a service and angines area provide and angines area provide and angines                                                                              | echerche & développement (R&C                                                                                                    | Activité de recherche et développement de vaccins nécessitant :<br>- Tidentification des antigiens ;<br>- la production des antigiens (vaccin vivent attériue, inactivé, sou<br>(encours) :<br>- révaluation précinique ;<br>- révaluation précinique ;<br>- révaluation précinique ;<br>- Réveloppement clinique.<br>Activité constant à ráilise ;<br>Processus : le remolissant é aroumas (réviliation remolissant » résouraba                                                                                                    | s-unité) : fermentation pharmacier                                                                                                    | n Identifier et fabriquer<br>des vaccins                                                                                                    | Serveurs bureautiques (internes)<br>Serveurs bureautiques (externes)                                                                                                    | es                | ✔ I'étude<br>Ajouter 	, modifier<br>ou supprimer 	 des valeurs métier                                                                                                    |
| til     Information teller     telle     Servens bureadques (externes)                                                                                                    | cherche & développement (R&I<br>briquer des vaccins                                                                                                    | Activité de recherche et développement des vaccins nécessitant :<br>- l'destrictions des antigénes (saccin visuant attérnal, inactivel, sour<br>- la production des antigénes (saccin visuant attérnal, inactivel, sour<br>- le production des antigénes (saccin sectoignes :<br>- l'é développement cliniques :<br>- l'é développement cliniques :<br>- le constant à raislaire :<br>Processour - le remplissage et ennolause; (stérilisation; remplissage; étiquetage<br>- le conformement (diriques et ennolause);                                                                                                    | s-unité) : fermentation Pharmacier<br>re) ; Responsabl                                                                                                    | n Identifier et fabriquer<br>des vaccins<br>Identifier et fabriquer<br>des vaccins                                                                                                    | Serveurs bureautiques (internes)<br>Serveurs bureautiques (externes)<br>Systèmes de production                                                                                                    | 45                | Ajouter  , modifier  , modifie |
| Bree second     Tere                                                                                                    | tcherche & développement (R&C<br>briquer des vaccins<br>sçabilité et contróle                                                                                                    | Activité de recherche et développement de vaccine néressitair :     Terres de recherche et développement de vaccine néressitair :     Terres de la contraine de la contraine de la contra        | s-unité) : fermentation Pharmacier<br>re) ; Responsabl<br>n de lot (exemples : Responsabl                                                                                                    | n Identifier et fabriquer<br>des vaccins<br>Ile production Identifier et fabriquer<br>des vaccins<br>Identifier et fabriquer<br>Identifier et fabriquer                                                                                                    | Serveurs bureautiques (internes)<br>Serveurs bureautiques (externes)<br>Systèmes de production<br>Serveurs bureautiques (internes)<br>Système de production des antigènes                                           | 43                | Ajouter  , modifier  , modifie |
| Tare         Description         Entet reponsable         Wakeur metter           Unample of the standard set of the standard set                                                                                                    | cherche & développement (R&d<br>briquer des vaccins<br>rçabilité et contrôle<br>it                                                                                                    | Activité de recherche et développement de vaccina nécessitant :<br>- 1 juéntification de sangément en la construction de la construction de la const | e-unité) : fermentation<br>Pharmacier<br>(e) : Responsabl<br>n de lot (exemples : Responsabl<br>_). Exte                                                                                                    | n Identifier et fabriquer<br>des vaccins<br>Ile production<br>des vaccins<br>Identifier et fabriquer<br>Identifier et fabriquer<br>des vaccins                                                                                                    | Serveurs bureautiques (internes)<br>Serveurs bureautiques (externes)<br>Systèmes de production<br>Serveurs bureautiques (internes)<br>Système de production des antigènes<br>Serveurs bureautiques (externes)       |                   | Ajouter , modifier<br>ou supprimer des valeurs métier                                                                                                    |
| Veren breakliges (nitme) 5 ervens breakliges permettan de tacker remembe des donnies a Rabo D D Rectorde a de despopment (RBD)<br>test<br>Rectorde a de despopment (RDD)<br>Evens breakliges permettan de tacker remembe des donnies a Rabo D D Rectorde a de despopment (RDD)<br>Evens breakliges permettan de tacker remembe des donnies a Rabo D D Rectorde a de despopment (RDD)<br>Evens breakliges permettan de tacker remembe des donnies a Rabo D D Rectorde a de despopment (RDD)<br>Evens breakliges permettan de tacker remembe des donnies a Rabo D D Rectorde a de despopment (RDD)<br>Evens breakliges permettan de tacker remembe des donnies relatives a la D Rectorde a de despopment (RDD)<br>Evens bereakliges fortun breakliges permettan de tacker remembe des donnies relatives a la D Rectorde a de despopment (RDD)<br>Evens bereakliges fortun breakliges permettan de tacker remembe des donnies relatives a la D Rectorde a de despopment (RDD)<br>Evens bereakliges (returne) Servers breakliges permettan de tacker remembe des donnies relatives a la D<br>D Rectorde a de despopment (RDD)<br>Evens bereakliges (returne) Servers breakliges permettan de tacker remembe des donnies relatives a la D<br>D Rectorde a de despopment (RDD)<br>Evens bereakliges (returne) Servers breakliges permettan de tacker remembe des donnies relatives a la D<br>D Rectorde a de despopment (RDD)<br>Evens bereakliges (returne) Servers breakliges permettan de relatives a la D<br>D Rectorde a de despopment (RDD)<br>D Rectorde a de despopment (RDD)<br>D Rectorde a de d | cherche & développement (R&I<br>priquer des vaccins<br>çabilité et contrôle<br>t                                                                                                    | Activité de recherche et développement de vaccina nécessitant :<br>- i jedentification des antégies :<br>non van attention des antégies :<br>- non service :<br>- fedention précisiques :<br>- le développement chiques<br>- le développement chiques<br>- le condition précisiques :<br>- le condition précisiques :<br>- le condition present chiques<br>- le condition present des services :<br>- le condition present des services :<br>reconditions present de l'actues le contrôl qualité et la libération<br>antégies, répartieun aspétique, conditionnement, libération finale.<br>Information fetes                                                                                                    | s-unité) : fermentation pharmacier<br>(c) : Responsabl<br>nde lot (exemples : Responsabl<br>.). tete                                                                                                    | n Identifier et fabriquer<br>des vaccins<br>le production Identifier et fabriquer<br>le qualité Identifier et fabriquer<br>des vaccins                                                                                                    | Serveurs bureautiques (internes)<br>Serveurs bureautiques (internes)<br>Systemes de production<br>Serveurs bureautiques (internes)<br>Serveurs bureautiques (internes)                                              | a<br>3 6 7 ± 1    | Ajouter  , modifier  , modifie |
| Neuro bioreadigues (setterne) Servors bioreadigues (setterne) Servors bioreadig                                                                                                    | herche & développement (P&d<br>riquer des vaccins<br>sabilité et contrôle<br>:<br>:<br>:<br>:<br>:<br>:<br>:<br>:<br>:<br>:<br>:<br>:<br>:<br>:<br>:<br>:<br>:<br>:<br>:                                      | Actuitid de recherche el développement de vaccine néressitair :     Actuitid de recherche el développement de vaccine néressitair :     Actuitid de recherche développement de vaccine néressitair :     Actuitid de recherche el développement de vaccine néressitair :     Actuitid de recherche développement de vaccine néressitair :     Actuitid de recherche développement de vaccine (néressitaire) :     Actuitid constant a Assister :     Actuitid constant à ratister :     Information replicagé el requires (néressitaire) :     Information preclinage, republicaden, remplicagé développement de la développement de la dével        | e-unité) : fermentation Pharmacier<br>e) : Responsabl<br>de lot (exemples : Responsabl<br>tete                                                                                                    | n Identifier et fabriquer<br>des vaccins<br>le production Identifier et fabriquer<br>des vaccins<br>le qualité Identifier et fabriquer<br>des vaccins                                                                                                    | Serveurs bureautiques (internes)<br>Serveurs bureautiques (internes)<br>Systèmes de production<br>Syntème de production des antigénes<br>Serveurs bureautiques (internes)<br>Valeurs metier                         |                   | l'étude<br>Ajouter , modifier<br>ou supprimer des valeurs métier                                                                                                    |
| Extense de production<br>checklie<br>griese       Ensemble de machines et equipaments permittant de fabriquer des vancins à grande<br>politie       DBI - fournisseurs materinis Fabriquer des vancins<br>andpiere.       DBI - fournisseurs materinis Fabriquer des vancins<br>inspablité et controle       DBI - fournisseurs materinis Fabriquer des vancins<br>inspablité et controle       DBI - fournisseurs materinis Fabriquer des vancins<br>inspablité et controle       DBI - fournisseurs materinis Fabriquer des vancins<br>inspablité et controle       DBI - fournisseurs materinis Fabriquer des vancins<br>inspablité et controle       DBI - fournisseurs materinis Fabriquer des vancins<br>inspablité et controle       DBI - fournisseurs materinis Fabriquer des vancins<br>inspablité et controle       DBI - fournisseurs materinis Fabriquer des vancins<br>inspablité et controle       DBI - fournisseurs materinis<br>inspablité et controle       DBI - fournisseurs materinis<br>DBI - fournisseurs materinis       DBI - fournisseurs materinis<br>inspablité et controle       DBI - fournisseurs materinis<br>DBI - fournisseurs materinis<br>DBI - fournisseurs materinis       DBI - fournisseurs materinis<br>DBI - fournisseurs materinis       DBI - fournisseurs materinis<br>DBI - fournisseurs materinis       DBI - fournisseurs materinis<br>DBI - fournisseurs materinis       DBI - fournisseurs materinis<br>DBI - fournisseurs materinis       DBI - fournisseurs materinis       DBI - fournisseurs materinis       DBI - fournisseurs materinis         versus burstering us controls, pour leaftering procession       DBI - fournisseurs materinis       Taspablité et controle       DBI - fournisseurs materinis       DBI - fournisseurs materinis                                                                                                    | cherche & développement (P&G<br>briguer des vaccins<br>gabilité et contróle<br>a<br>Bens suport<br><u>Ter</u><br>reveurs bureaufiques (internes)                                                              | Activité de recherche et développement de vaccine nécessitant :                                                                                                    | e unitě) : fermentation<br>pharmacier<br>e) : Responsable<br>n de lot (exemples : Responsable<br>b). tete<br>DSI<br>Enthé responsable                                                                                                    | n Identifier ef fabriquer<br>des vaccins<br>Ieproduction des vaccins<br>Identifier ef fabriquer<br>des vaccins<br>Recherche & developpement (R&D)                                                                                                    | Servers breadques (internet)<br>Servers breadques (internet)<br>Systemes de production<br>Servers breadques (internet)<br>Systeme de production (internet)<br>Servers breadques (internet)                          |                   | Identification des biens support                                                                                                    |
| stené de production des Ensemble de machines et ajupiments informatiques permettante de produire des<br>antigiènes antigiènes<br>inveus bareautiques (internes) : Servants bareautiques permettante de stoordes relatives à la<br>Dg Tapabilité et controle                                                                                                    | cherche & développement (R&d<br>briquer des vaccins<br>explaité et controle<br>st<br>Bens suport<br><u>Tere</u><br>revuer Sourcauliques (internes)<br>viveurs bureauliques (externes)                         | Activité de recherche et développement de vaccini nécessitani :          identification des antépies :             ministration des antépies :             ministration des antépies :             ministration :             réceluit, puréficielles :             réceluit, puréficielles :             réceluit, puréficielles :             réceluit, puréficielles :             réceluit, puréficielles :             réceluit, puréficielles :             réceluit, puréficielles :             réconditionnement chiques             - le chadroppement chiques             - le chadroppement chiques             - le conditionnement (éléparties et enablage).             le conditionnement (éléparties et enablage).             le fonder :             ministration :             médiane :             médiane                 | s-unič() : fermentation Pharmacier<br>n) : Pesponsbi<br>de lot (exemples : Responsbi<br>tete<br>DGI<br>Laboratoires                                                                                                    | n identifier ef fabriquer<br>des vaccins<br>le production (destalier ef fabriquer<br>des vaccins<br>le qualité (destalier ef fabriquer<br>des vaccins<br>Recharche & developpement (RBD)<br>tet                                                               | Serveurs bureadiques (internes)<br>Serveurs bureadiques (internes)<br>Systèmes de production<br>Système de production<br>Système de production des antigènes<br>Serveurs bureadiques (internes)<br>Voleurs métier   | 0<br>0 Y ± 1      | <i>l'étude</i><br>Ajouter , modifier<br>ou supprimer<br><i>des</i> valeurs métier<br><i>Identification des biens support</i><br>Ajouter , modifier                                                                                                    |
| serveurs bureaudiques (internes)<br>Serveurs bureaudiques (internes)<br>traçabilité et au contrôle, pour les différents processos.                                                                                                    | scherche & développement (R&d<br>briquer des vaccins<br>açabilité et contrôle<br>st<br>Bans support<br><u>Têre</u><br>neveurs bureautiques (internes)<br>veurs bureautiques (internes)                        | Activité de recherche et développement de vaccine néressitair :     Terres - La construite de service de développement de vaccine néressitaire :     Terres - Construite de service de la construite de la construite de la co        | e-unitě) : fermentation Pharmacier<br>e) : Responsabil<br>), Responsabile<br>), Enbět responsabile<br>DSI<br>Laboratoines<br>rande DSI - foumissouri matérielis                                                                                                    | n deutifier et fabriquer<br>des vaccion<br>le production d'abriquer<br>des vaccion<br>le qualité<br>deutifier et fabriquer<br>des vaccion<br>des vaccion<br>Recherche & developpement (P&D)<br>tet<br>Recherche & developpement (P&D)                         | Serveurs burstadiques (internet)<br>Serveurs burstadiques (internet)<br>Systèmes de production<br>Serveurs burstadiques (internet)<br>Serveurs burstadiques (internet)<br>Serveurs burstadiques (internet)          | o<br>I O Y I L II | <ul> <li><i>l'étude</i>         Ajouter , modifier          ou supprimer          des valeurs métier     </li> <li><i>Identification des biens support</i>         Ajouter , modifier          ou supprimer          des valeurs métier     </li> </ul>                                                                                                    |
|                                                                                                    | cherche & développement (R&d<br>briquer des vaccins<br>sçabilité et contrôle<br>st<br>Bens support<br><u>Tere</u><br>revers bureantiques (internes)<br>vieuns bureantiques (internes)<br>stêmes de production | Activité de recherche et développement de vaccini nécessitant :                                                                                                    | e-unité) : fermentation Pharmacier<br>n) : Responsable<br>de lot (exemples : Responsable<br>DS Entoir responsable<br>DS Entoir responsable<br>DS En | n Identifier ef fabriquer<br>des vaccins<br>le production (destrifier ef fabriquer<br>des vaccins<br>le qualité Identifier ef fabriquer<br>des vaccins<br>Recherche & developpement (F&D)<br>test<br>Recherche & developpement (F&D)<br>Fabriquer des vaccins | Servers bureadques (internes)<br>Servers bureadques (internes)<br>Systèmes de production<br>Servers bureadques (internes)<br>Système de production des antigènes<br>Servers bureadques (internes)<br>Valeurs métier | o<br>Joyitii      | <ul> <li><i>l'étude</i>         Ajouter          , modifier       </li> <li>ou supprimer          </li> <li><i>Identification des biens support</i>         Ajouter       </li> <li>, modifier          </li> <li>ou supprimer          </li> <li>des valeurs métier</li> </ul>                                                                                                    |

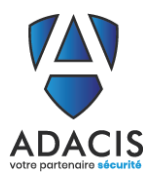

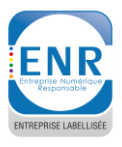

# 5.3. Activité 1.3 – Identifier les évènements redoutés et évaluer leur niveau de gravité

L'onglet Activité 1.3 comporte 2 vues :

- Vue configuration : permet la définition des impacts et de l'échelle de gravité
- Vue édition : permet la définition des évènements redoutés identifiés

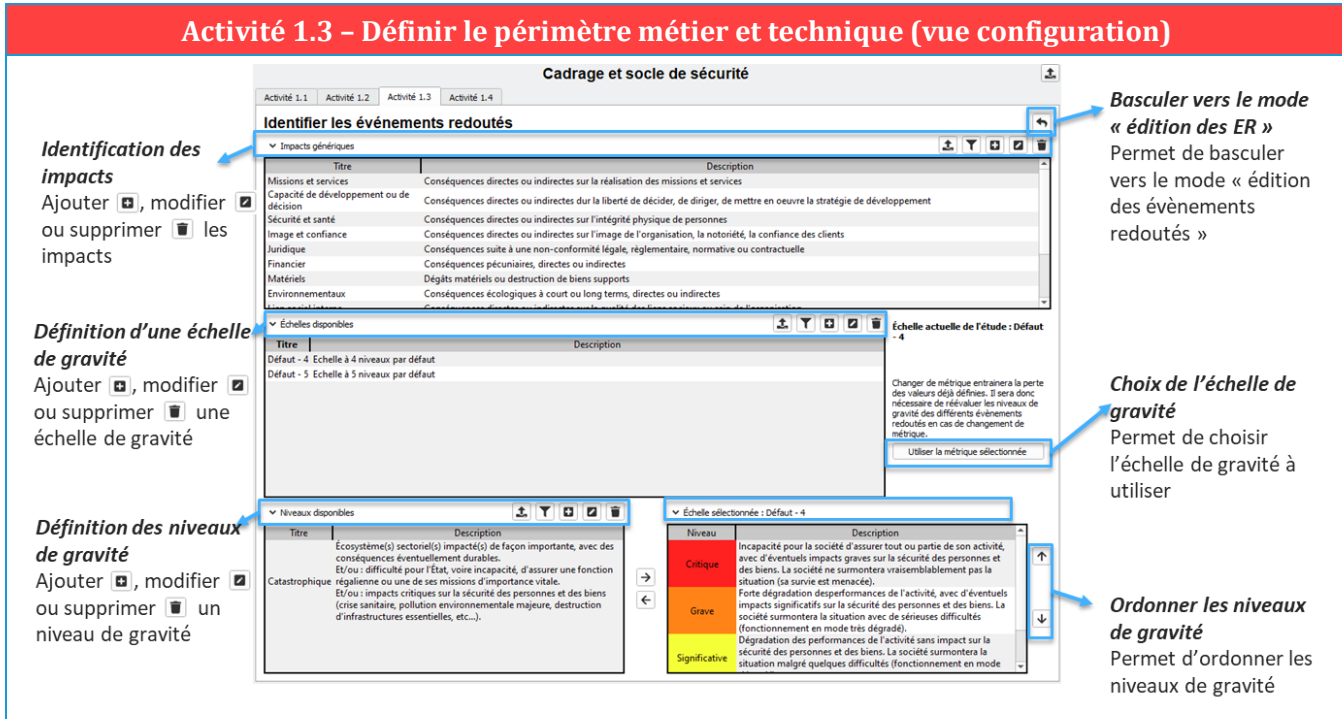

Figure 3 - Illustration de la vue Configuration de l'activité 1.3 - Identifier les évènements redoutés

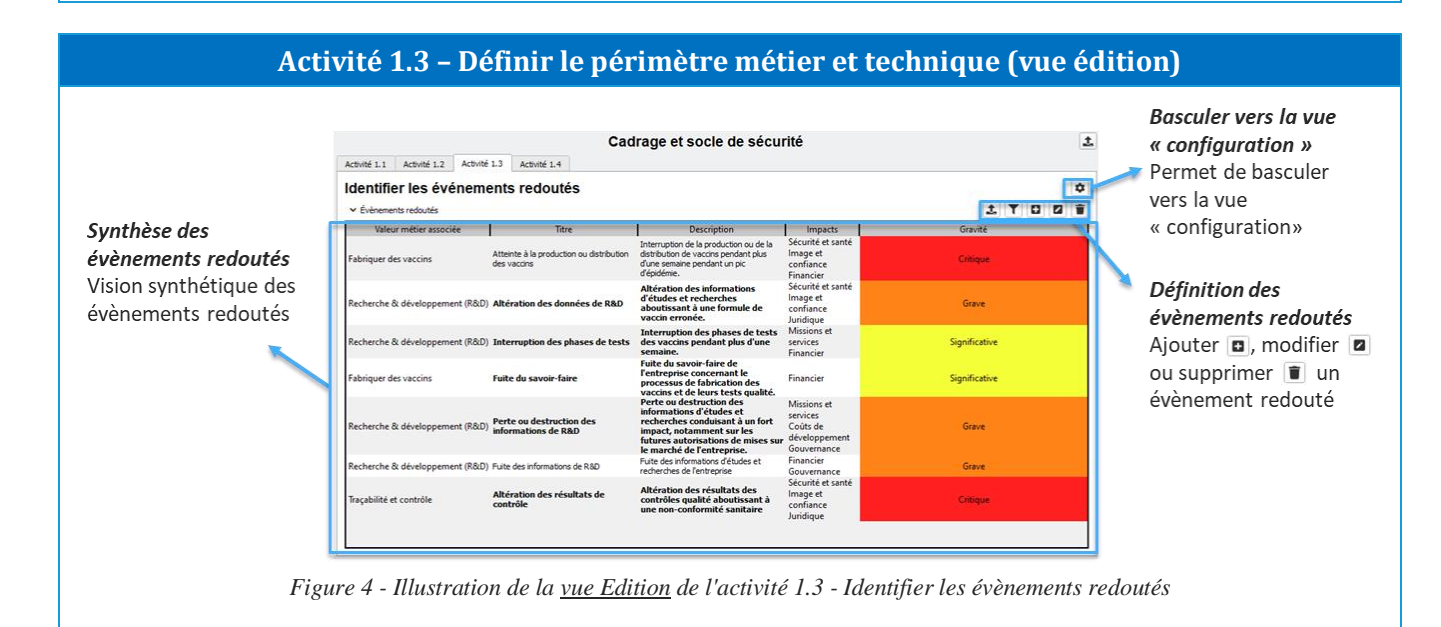

Mise à jour 21/07/2021

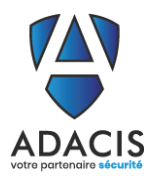

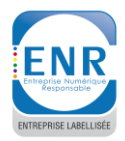

#### 5.4. Activité 1.4 – Déterminer le socle de sécurité

L'onglet Activité 1.4 comporte 2 modes :

- Vue configuration : permet la définition des états d'application
- Vue édition : permet la définition des référentiels et des exigences applicables

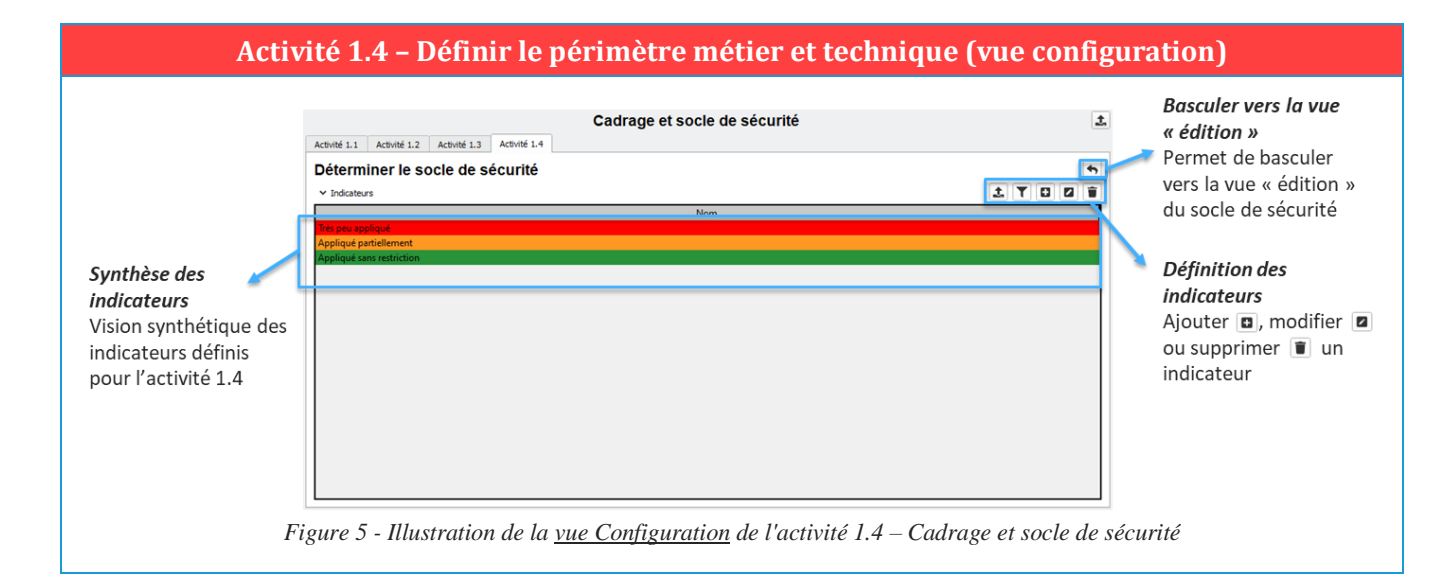

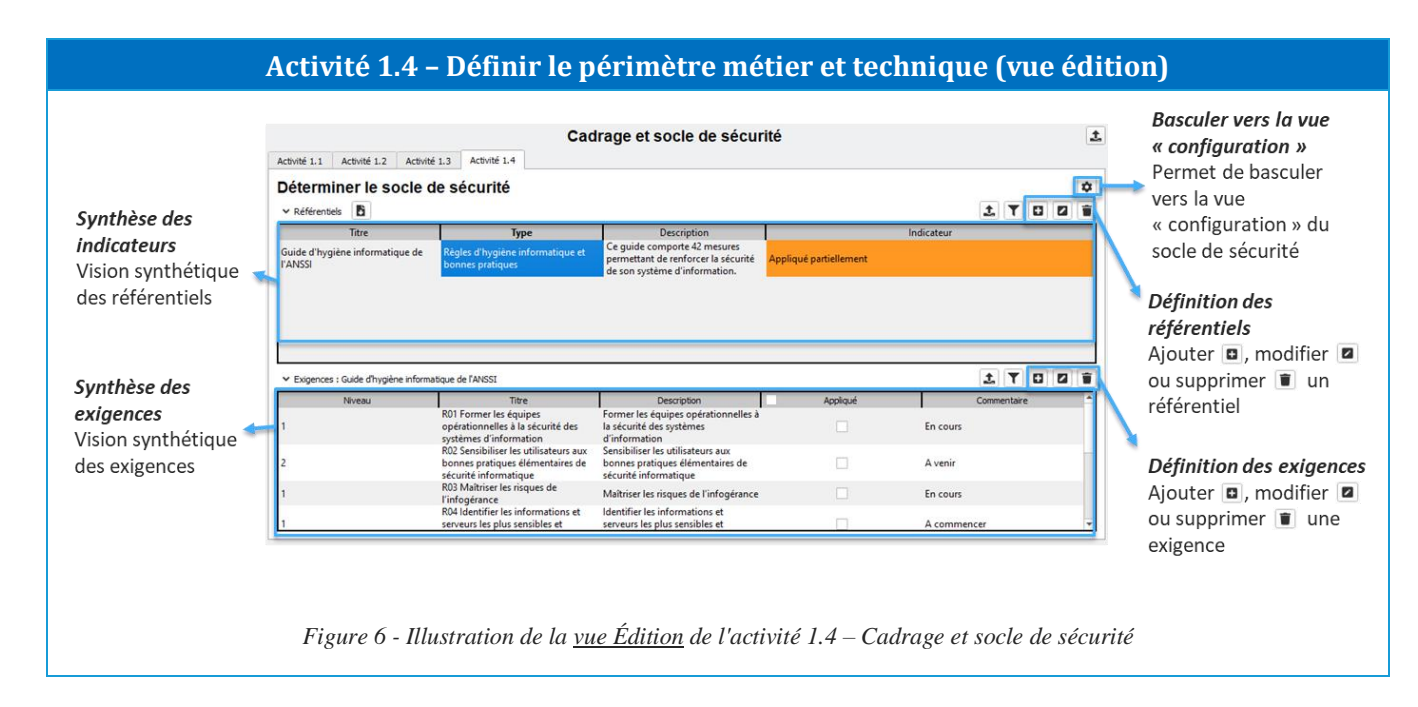

**5 Ferreau Sud** 

33230 Bayas

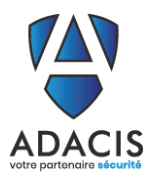

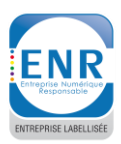

## 6. ATELIER 2 SOURCES DE RISQUES / OBJECTIFS VISES

#### 6.1. Vue configuration

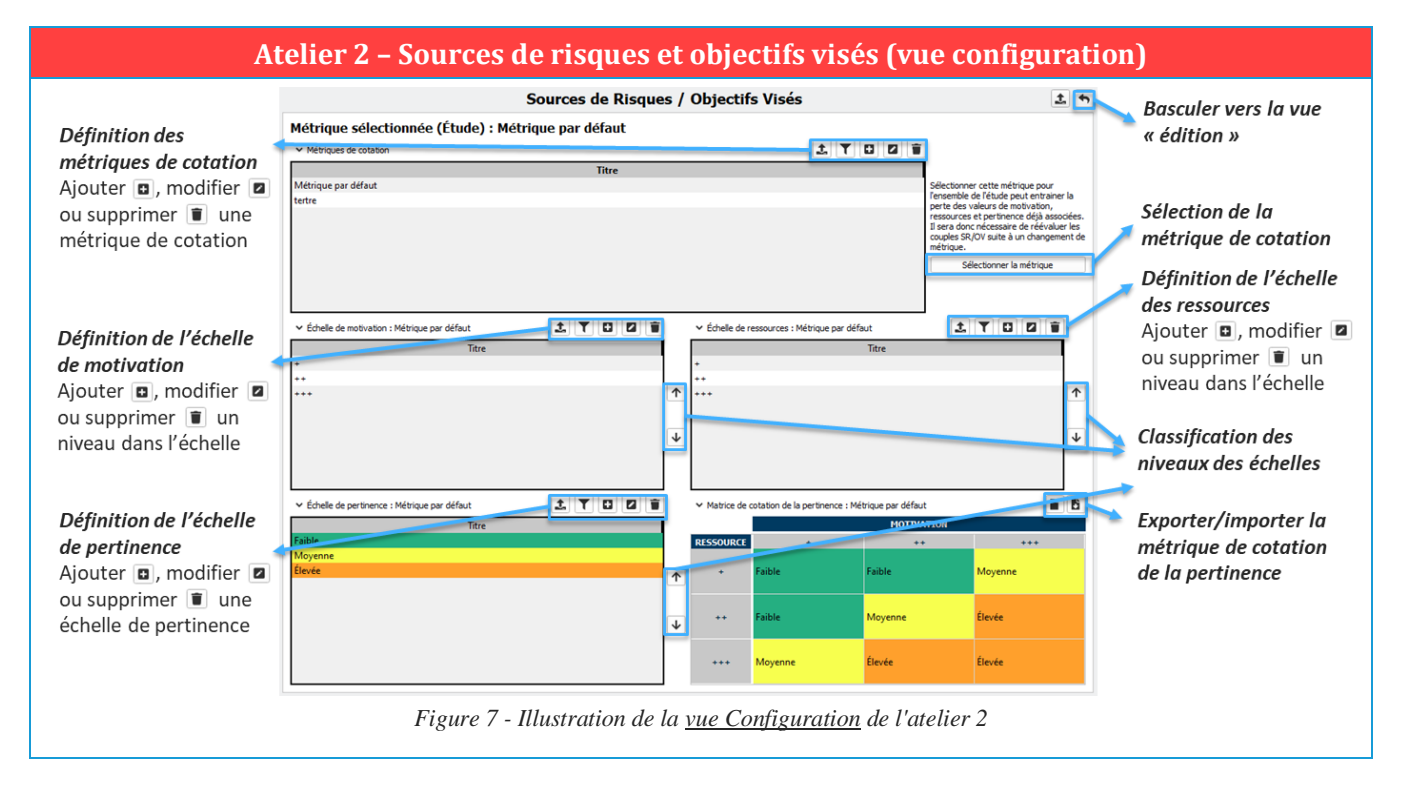

#### 6.2. Activité 2.1 Identifier les sources de risques et objectifs visés

|                                                                                                    | Activite 2.1 – Sources de risques et                                                                                                    | objectifs vises (vue edition)                                                                                                    |
|----------------------------------------------------------------------------------------------------|----------------------------------------------------------------------------------------------------|----------------------------------------------------------------------------------------------------|
| Définition des sources<br>de risque<br>Ajouter , modifier<br>ou supprimer<br>source de risque<br>Edition des sources<br>de risques<br>Double-cliquer sur les<br>cases du tableau pour<br>éditer les sources de<br>risques | Sources de Risques / Objectifs Visés Acorde 2.2 Actoré 2.2 Identifier les sources de Risque et objectifs visés  * Sources de Risque * Cogles de Risque * Cogles Source de Risque/Objectif Viel * Cogles Source de Risque/Objectif Viel * Cogles Source de Risque Cogles Cogles Cogles Cogles Cogles Cogles Cogles Cogles Cogles Cogles | Basculer vers la vue<br>« configuration »<br>Définition des objectifs<br>visés<br>Ajouter C, modifier C<br>ou supprimer U un<br>objectif visé<br>Edition des objectifs<br>visés<br>Ajouter C, modifier C<br>ou supprimer U un<br>objectif visé<br>Edition des objectifs<br>visés<br>Diedre s normalises and e alient<br>pour giver en chorque accins distribute for drive<br>pour giver en chorque accins distribute for drive<br>pour giver en chorque accins distribute for drive<br>pour giver en chorque accins distribute for drive<br>pour giver en chorque accins distribute for drive<br>pour giver en chorque accins distribute for drive<br>pour giver en chorque accins distribute for drive<br>pour giver en chorque accins distribute for drive<br>pour giver en chorque accins distribute for drive<br>bieterorieme. |
| Association des<br>couples SR / OV<br>Double-cliquer sur les<br>cases du tableau pour<br>associer les couples<br>SR / OV                                                                                                  | Hacktivite Subolge campagne de vaccination<br>Concurrent Explorinage<br>Hacktivite Divulguere des informations pour termir Timage<br>Cyber-terroriste Altéer la composition des vaccins<br>Figure 8 - Illustration de l'acc                                                                                                    | Définition des couples<br>SR/OV<br>Ajouter                                                                                                    |

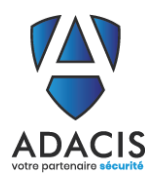

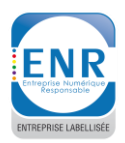

#### 6.3. Activité 2.2 Evaluer les couples Source de Risque/Objectif Visé

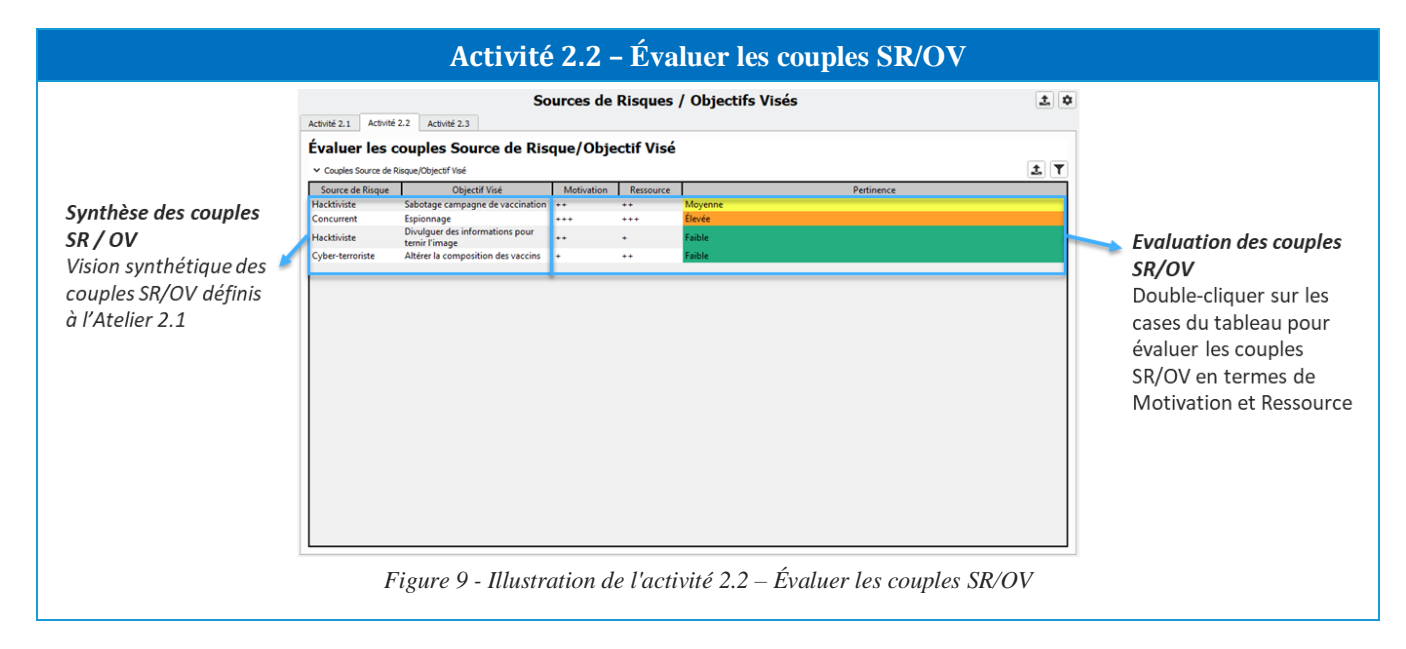

### 6.4. Activité 2.3 Sélectionner les couples SR/OV

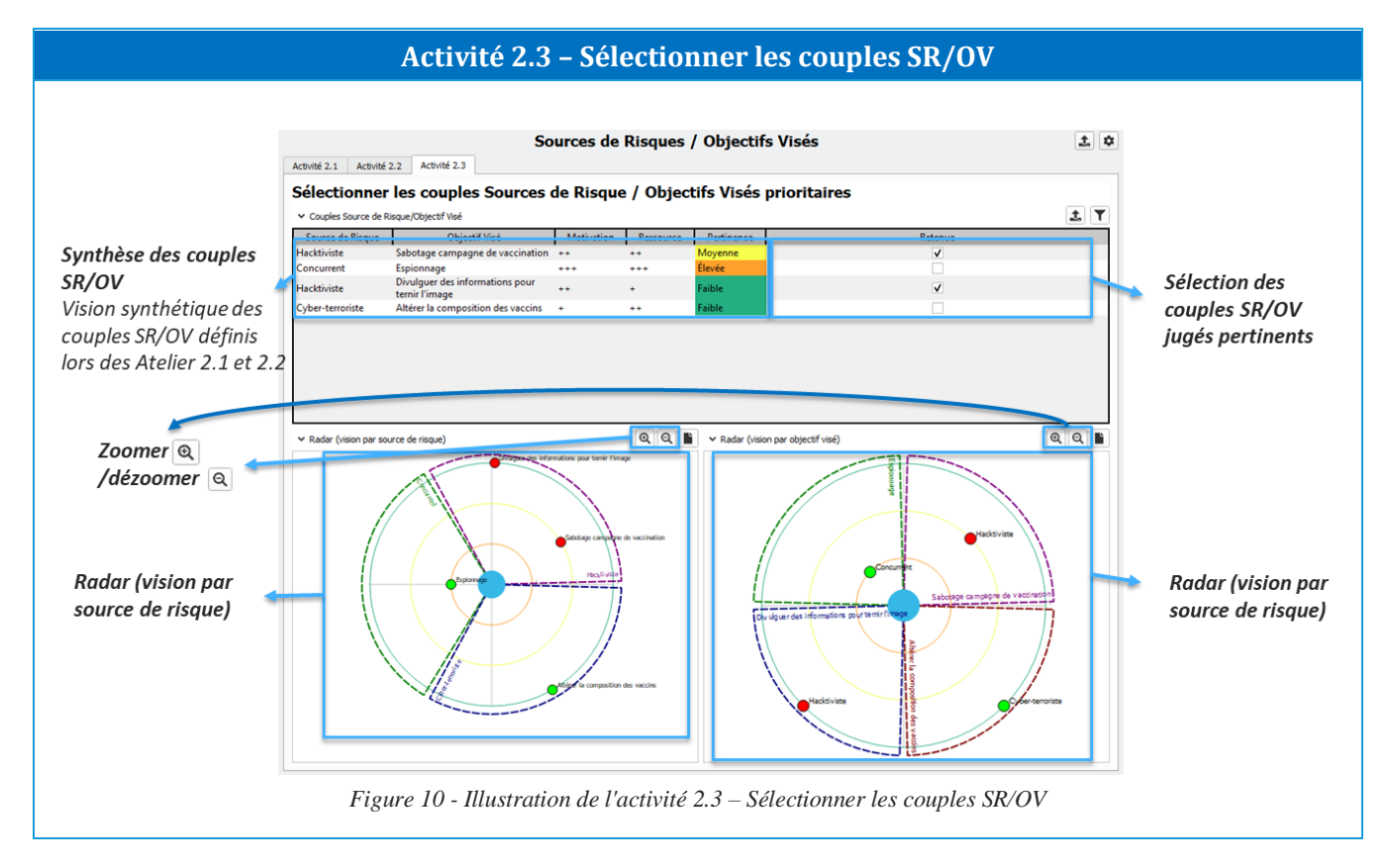

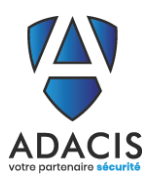

ENTREPRISE LABELLISÉE

## 7. ATELIER 3 SCENARIOS STRATEGIQUES

## 7.1. Vue configuration

|                                                                                                    | Atelier 3 – Vue configuration                                                                                                    |
|----------------------------------------------------------------------------------------------------|----------------------------------------------------------------------------------------------------|
| <i>Définition des critères</i><br>Ajouter , modifier<br>ou supprimer<br>critère                                                 | Définition des échelles       Basculer vers la vue         Ajouter , modifier , modifier                                                              |
| Définition des<br>métriques de cotation<br>Ajouter  , modifier<br>ou supprimer   une<br>métrique de cotation<br>Sélection de la | Vetriques de cotasion Vetriques de cotasion Vetriques de                                                                                                    |
| métrique de cotation<br>Synthèse de la métrique<br>de cotation<br>Vision synthétique de la                                      | Vecuped de la métrique : Métrique dossique     Dépendance     Post d'accés ou accés avec priviléges     de transmut     fonctions stratégiques.     Dépendance     Post d'accés ou accés avec priviléges     de transmut     des transmut     des transmut     d |
| métrique de cotation                                                                                                    | Access avec privileges de type       en matilite de securité numéricaue.         Figure 11 - Illustration de la <u>vue Configuration</u> de l'Atelier 3                                                                                                    |

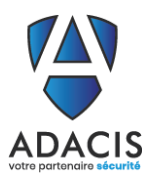

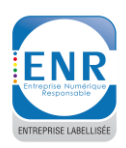

## 7.2. Activité 3.1 Construire la cartographie

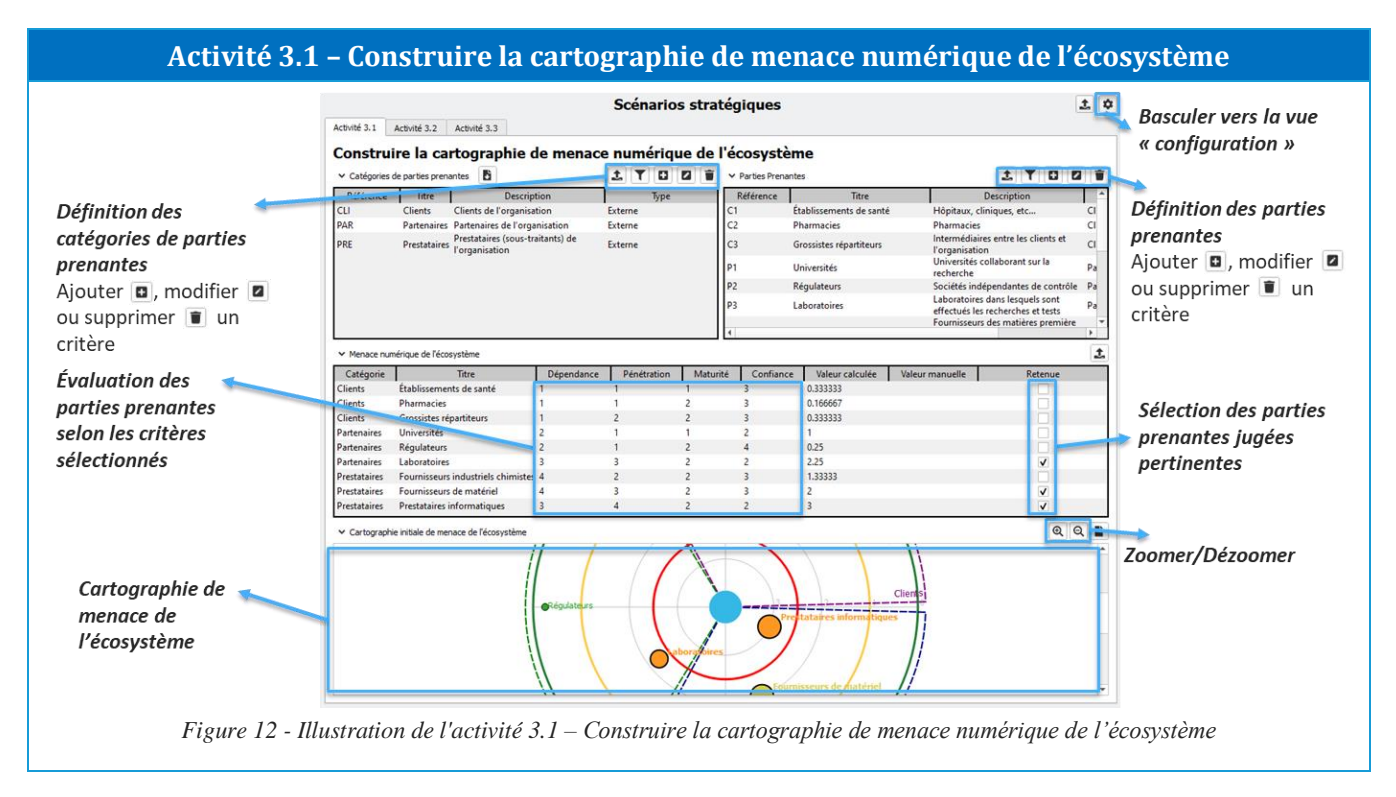

Dans cette activité, le niveau de menace des parties prenantes est évalué afin de sélectionner les parties prenantes dites *critiques*. Les parties prenantes critiques sont celles qui seront utilisées pour construire les scénarios stratégiques de l'activité suivante (3.2). Sur la cartographie de menace, les parties prenantes critiques apparaissent avec une auréole grisée (une « ombre »), et une étiquette écrite en gras italique.

Il est également possible de cliquer sur le cercle d'une partie prenante dans la cartographie pour rendre une partie prenante critique ou lui retirer cet attribut.

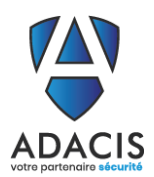

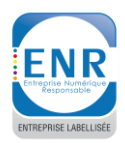

#### 7.3. Activité 3.2 Scénarios statégiques

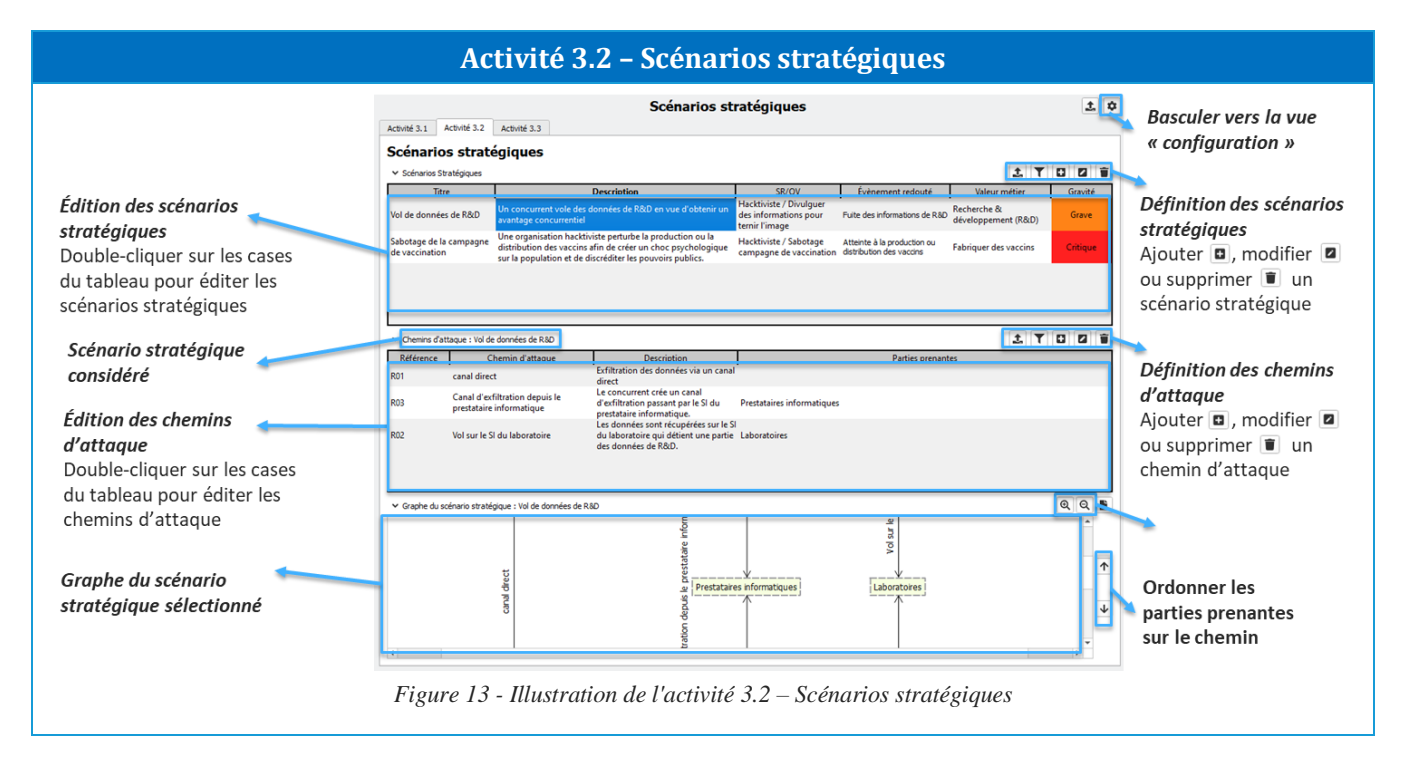

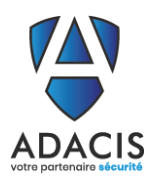

ENTREPRISE LABELLISÉE

#### Documentation utilisateur

### 7.4. Activité 3.3 Définir les mesures de sécurité

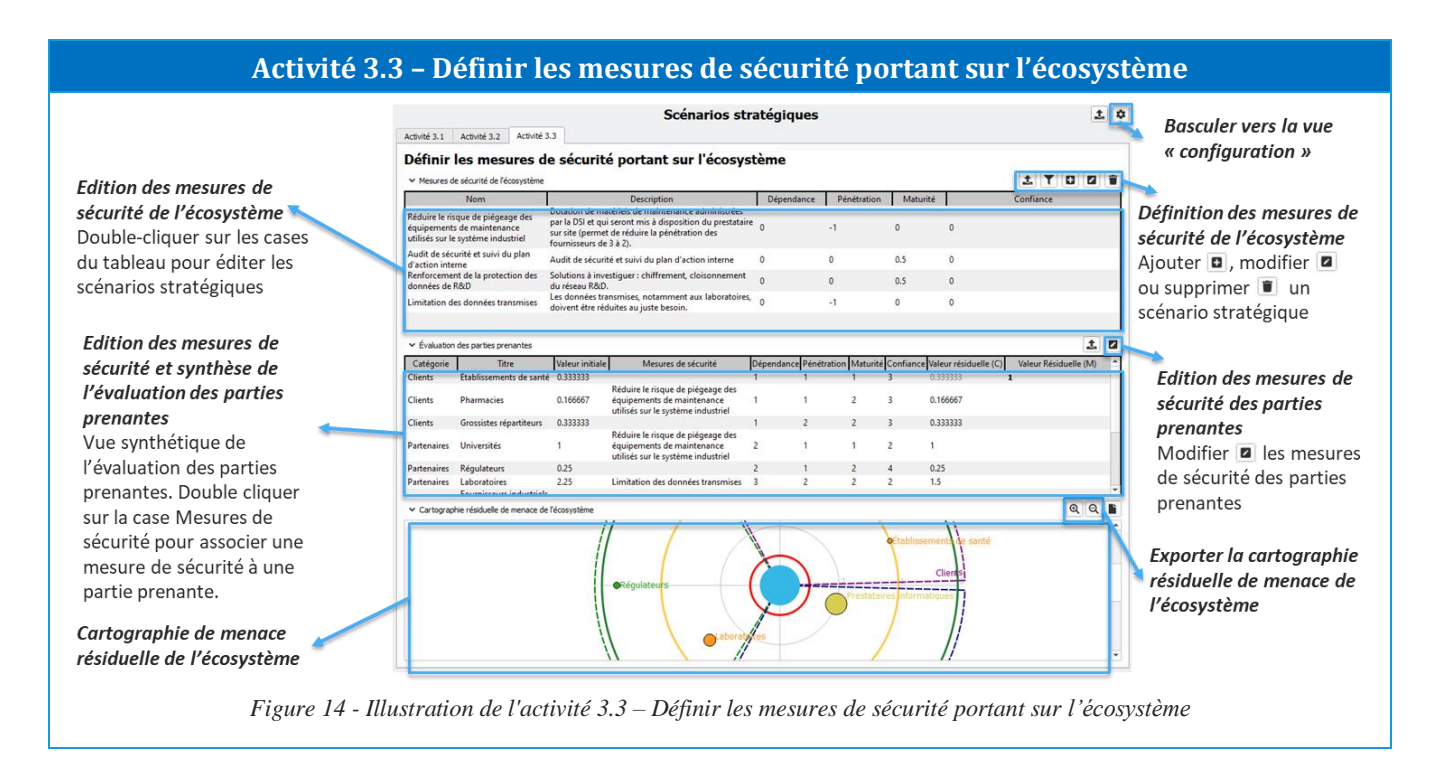

Les mesures de sécurité portant sur l'écosystème s'évaluent en termes de différences : une mesure qui réduit le critère de pénétration peut par exemple la réduire de 1, en mettant une valeur de -1 dans la colonne pénétration de la mesure. Associer la mesure à une partie prenante réduira alors la valeur de pénétration de la partie prenante de 1.

**Remarque :** les valeurs des critères des parties prenantes ne peuvent pas être inférieures à la valeur minimale de l'échelle associée, ni être supérieures à la valeur maximale de l'échelle associée. Si la valeur calculée venait à sortir de l'intervalle, la valeur minimale (ou maximale) de l'échelle sera alors attribuée.

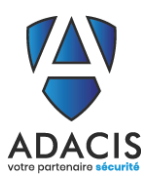

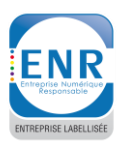

## 8. ATELIER 4 SCENARIOS OPERATIONNELS

#### 8.1. Vue configuration

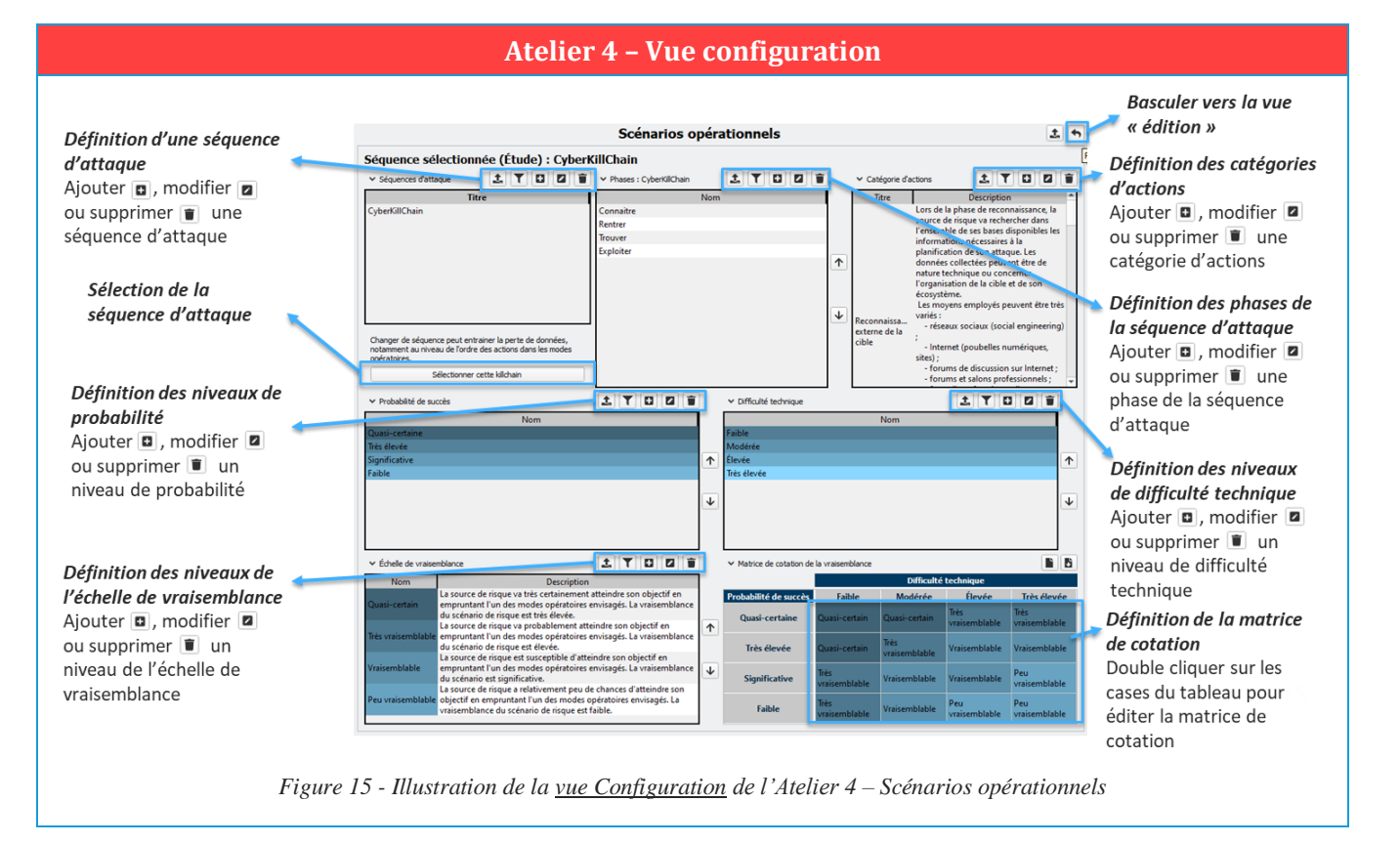

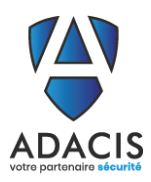

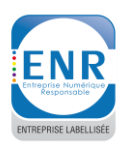

#### 8.2. Activité 4.1 Elaborer les scénarios opérationnels

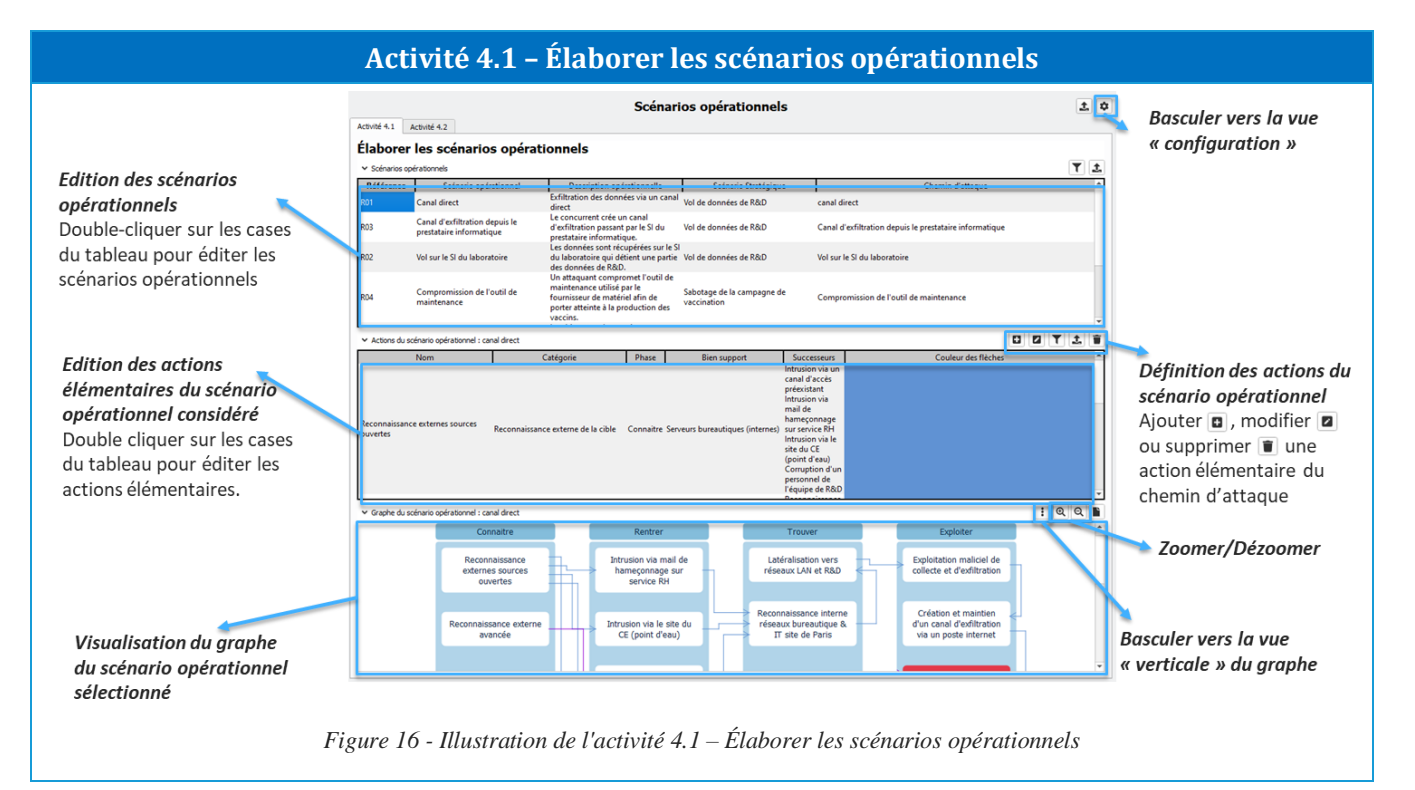

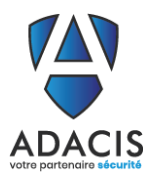

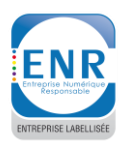

#### 8.3. Activité 4.2 Evaluer la vraisemblance des scénarios opérationnels

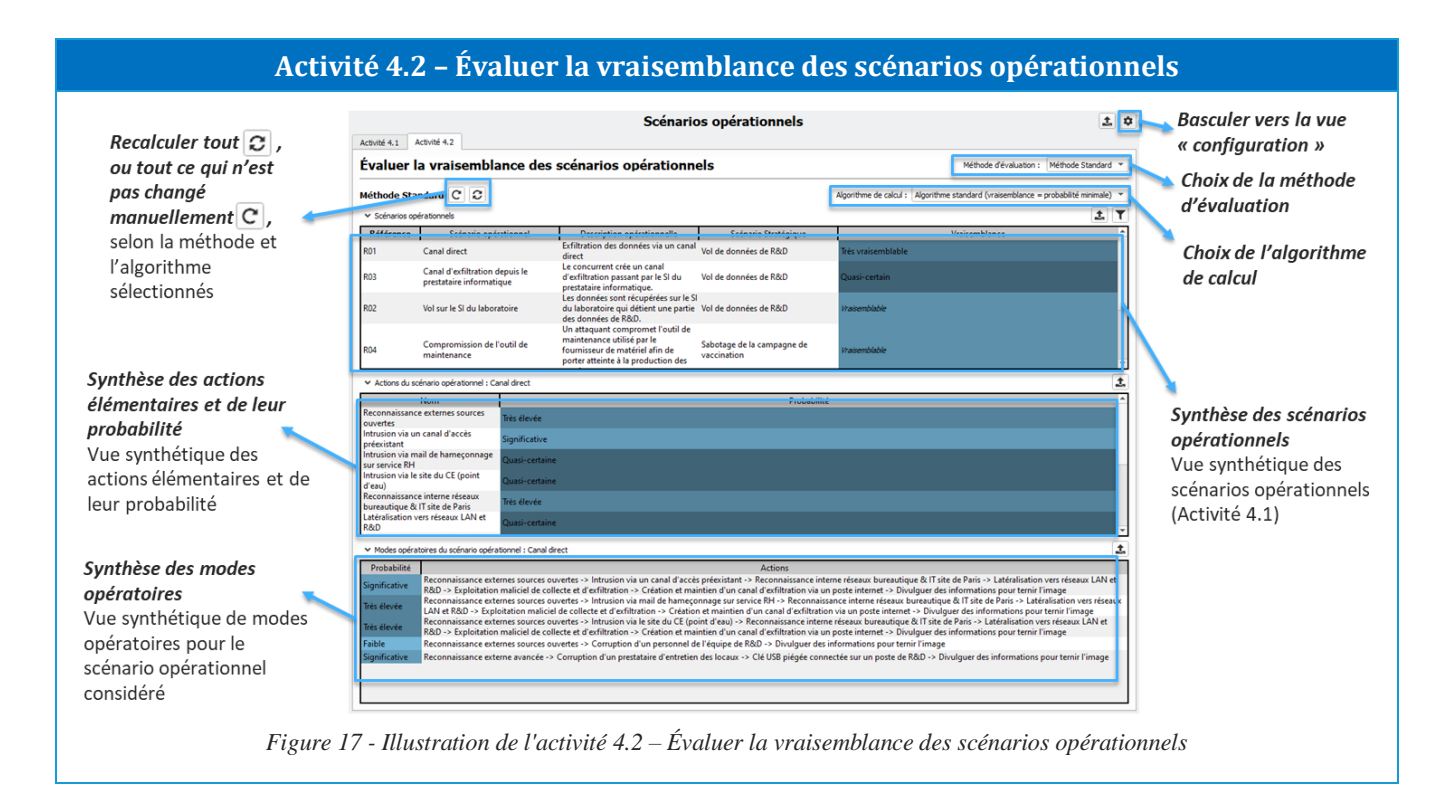

Remarque : la probabilité des actions dénote la probabilité de succès de l'action, et non pas la probabilité d'occurrence.

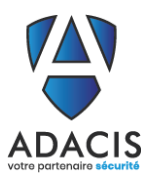

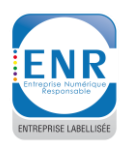

## 9. ATELIER 5 TRAITEMENT DU RISQUE

## 9.1. Vue configuration

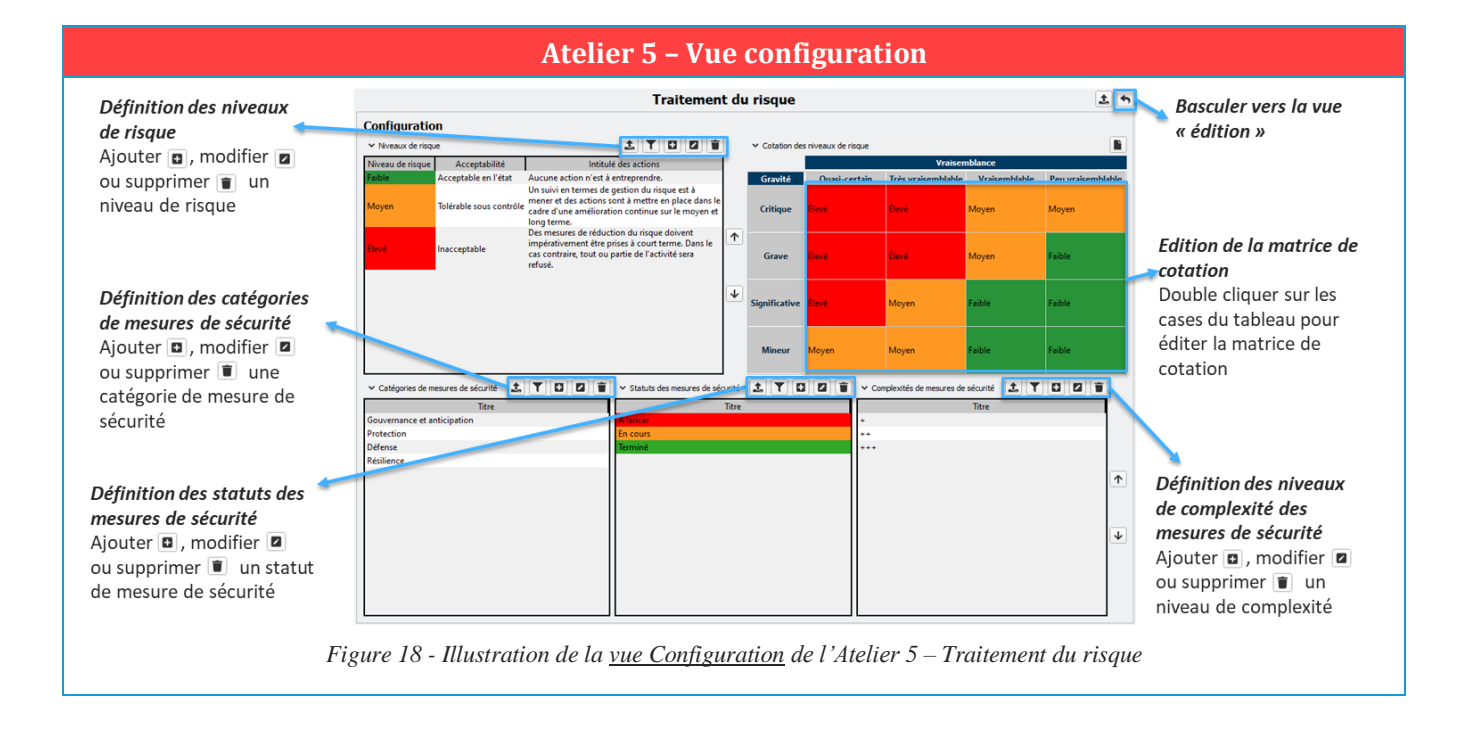

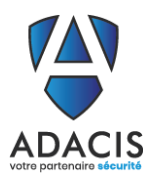

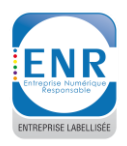

#### 9.2. Activité 5.1 Réaliser une synthèse des scénarios de risque

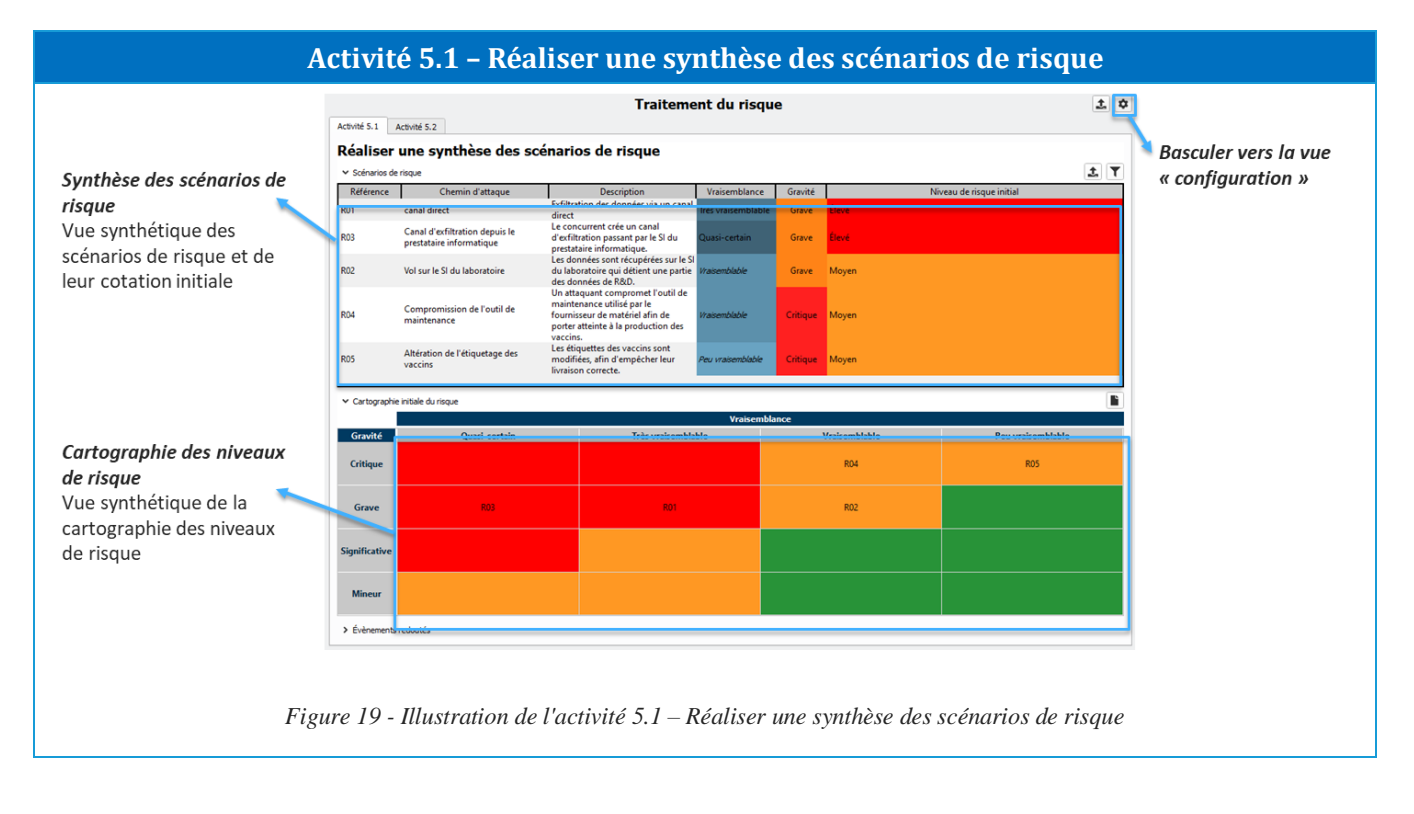

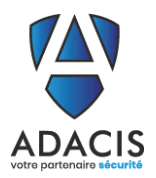

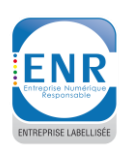

#### 9.3. Activité 5.2 Stratégie de traitement du risque

#### Activité 5.2 – Décider de la stratégie de traitement du risque et définir les mesures de sécurité

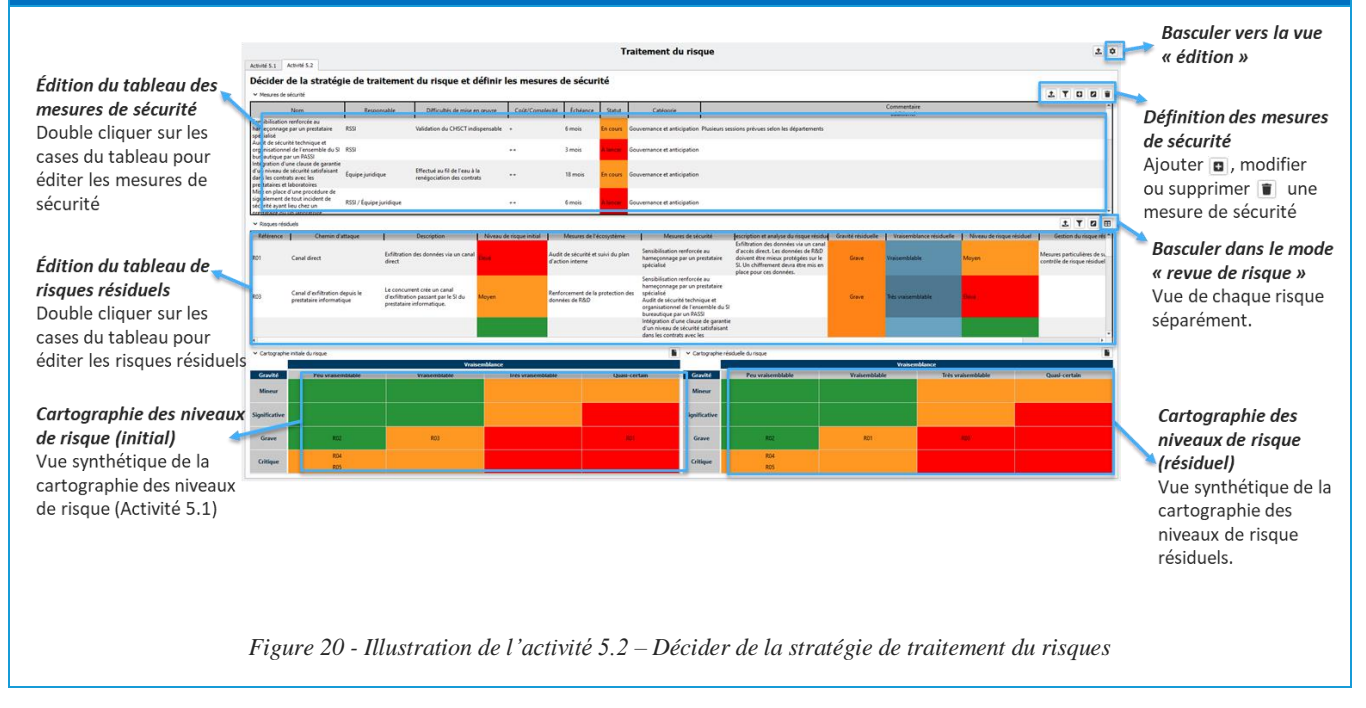

Dans cette activité, il est également possible de visualiser les risques résiduels un par un, dans un mode « revue de risque », en cliquant sur le bouton permettant de basculer en mode « revue de risque ». Les risques sont alors présentés un risque à la fois, dans le format suivant :

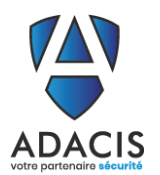

# Arimes – Fiche technique

Documentation utilisateur

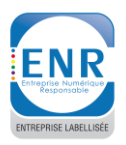

#### Activité 5.2 – Mode revue de risques

| Mode «                                                   | revue de risque » des ri                                         | isques résiduels                          |                          |                                       |                    |
|----------------------------------------------------------|------------------------------------------------------------------|-------------------------------------------|--------------------------|---------------------------------------|--------------------|
| Risques résiduels                                        |                                                                  |                                           |                          | <b></b>                               | Basculer en mode   |
| R01 - Canal direct                                       |                                                                  |                                           |                          | •                                     | → cartographie des |
| <ul> <li>Description et analyse du risque rés</li> </ul> | iduel                                                            |                                           |                          |                                       | niveaux de risque  |
| xfiltration des données via un cana                      | al d'accès direct. Les données de R&D                            | doivent être mieux protégées sur le SI. l | Jn chiffrement devr      | a être mis en place pour ces données. | résiduels.         |
|                                                          |                                                                  |                                           |                          |                                       |                    |
| Évènement redouté                                        |                                                                  |                                           |                          |                                       |                    |
| Titre                                                    | Description                                                      | Valeur métier associée                    | Impacts                  | Gravité                               |                    |
| ite des informations de R&D                              | Fuite des informations d'études et<br>recherches de l'entreprise | Recherche & développement (R&D)           | Financier<br>Gouvernance | Grave                                 |                    |
|                                                          |                                                                  |                                           |                          |                                       |                    |
| Mesures de traitement du risque ex                       | istantes et complémentaires                                      |                                           |                          |                                       | -                  |
| Mesures de l'écosystème                                  |                                                                  | Mesures de                                | sécurité                 |                                       |                    |
| udit de sécurité et suivi du plan                        | Sensibilisation renforcée au hameco                              | onnage par un prestataire spécialisé      |                          |                                       |                    |
| action interne                                           |                                                                  |                                           |                          |                                       |                    |
| Évaluation du ricque résiduel                            |                                                                  |                                           |                          |                                       | _                  |
| Evaluation of hisque residuer                            |                                                                  |                                           |                          |                                       | 10                 |
| Gravité initiale : Grave                                 | Vraiser                                                          | mblance initiale : Quasi-certain          |                          | Niveau de risque initial : Élevé      |                    |
| ravité résiduelle : Grave 🔻                              | Vraiser                                                          | mblance résiduelle : Vraisemblable        | •                        | Niveau de risque résiduel : Moyen 🔻   |                    |
| <ul> <li>Gestion du risque résiduel</li> </ul>           |                                                                  |                                           |                          |                                       |                    |
| Aesures particulières de suivi et de                     | contrôle de risque résiduel                                      |                                           |                          |                                       |                    |
|                                                          |                                                                  |                                           |                          |                                       |                    |
|                                                          |                                                                  |                                           |                          |                                       |                    |
|                                                          |                                                                  |                                           |                          |                                       |                    |
|                                                          |                                                                  |                                           |                          |                                       |                    |
|                                                          | Figure 2                                                         | 21 - Illustration de l'ac                 | ctivité 5.2 –            | -Mode revue de risques                |                    |
|                                                          | 0                                                                |                                           |                          | <b>1</b>                              |                    |

Les éléments modifiables le sont à la fois dans le mode « liste » classique et dans le mode « revue de risque ».

#### Remarque :

L'export est disponible pour les deux modes : sous forme de table avec le mode classique et sous forme de plusieurs tableaux présentés comme dans le mode de revue de risques.

#### Remarque :

Il est possible d'évaluer les niveaux de risque résiduels en effectuant un glisser-déposer de son étiquette dans la cartographie des niveaux de risque résiduels

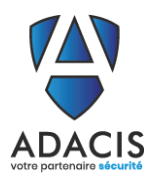

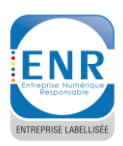

## **10. FENETRES CONTEXTUELLES**

#### 10.1. Fenêtre d'ajout ou de modification d'un élément

En différents endroits de l'application, il est possible d'ajouter un élément ou d'en modifier en cliquant

sur un bouton ou , respectivement. Cela ouvre une fenêtre présentant un formulaire permettant de renseigner les différents champs de l'élément. En cas de modification, les champs seront remplis avec les valeurs actuelles de l'élément à modifier.

Il existe différents types de champs, comme le montre l'image suivante affichant le formulaire d'ajout d'une partie prenante (activité 3.1) :

| 🗳 Ajout d'une partie prenante | ×          |
|-------------------------------|------------|
| Référence *!                  |            |
| Titre *!                      |            |
| Description                   |            |
|                               |            |
|                               |            |
| Catégorie                     | ▼          |
|                               | OK Annuler |

Les champs « Référence » et « Titre » sont des champs de texte court, le champ « Description » est un champ de texte long, et le champ « Catégorie » est une liste déroulante. Il existe d'autres types de champs, tels que des champs de date et des champs numériques.

Une fois les éléments renseignés, la validation se fait en cliquant sur le bouton « OK » ; il est possible d'annuler l'ajout ou la modification en cliquant plutôt sur le bouton « Annuler ». Les intitulés de ces boutons peuvent changer selon le système utilisé.

Les champs dont l'étiquette est marquée d'une astérisque « \* » sont des champs obligatoires, qui ne peuvent pas être vides.

Les champs dont l'étiquette est marquée d'un point d'exclamation « ! » sont des champs dont la valeur doit être unique.

Dans l'exemple précédent, les champs « Référence » et « Titre » sont à la fois obligatoires et uniques.

Lorsqu'un champ ne respecte pas les critères demandés (unicité, non vide), la validation du formulaire ne se fait pas, et le(s) champ(s) en question apparai(ssen)t avec un style différent (un liseré rouge par exemple) permettant de les repérer.

#### Remarque :

Les champs numériques sont renseignés à l'aide d'éléments graphiques permettant de renseigner des nombres entiers. Il est toutefois, à certains endroits, possible de modifier les valeurs par la suite, en double-cliquant dans la case du tableau, afin de renseigner des nombres à virgule.

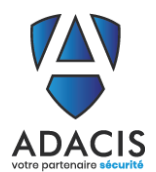

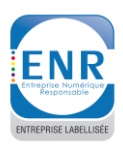

#### 10.2. Fenêtre de filtre

La plupart des tableaux présentés dans l'application disposent d'un bouton permettant d'ajouter un filtre sur les éléments à afficher. Cliquer sur ce bouton ouvre une fenêtre présentant un formulaire permettant d'activer le filtrage pour chaque colonne, en renseignant le filtre souhaité. Lorsque plusieurs colonnes sont sélectionnées, seules les lignes dont toutes les colonnes satisfont chacun des filtres demandés sont affichées.

Considérons la fenêtre suivante, montrant le formulaire de filtre des évènements redoutés (activité 1.3) :

| Filtrer les évènement  | redou | uté                                                                                                    |          | ×  |
|------------------------|-------|----------------------------------------------------------------------------------------------------|----------|----|
| Titre<br>Description   |       |                                                                                                    |          |    |
| Valeur métier associée |       | Recherche & développement (R&D)         Fabriquer des vaccins         Traçabilité et contrôle                                                                                                    |          |    |
| Gravité                | V     | <ul> <li>✔ Critique</li> <li>✔ Grave</li> <li>Significative</li> <li>Mineur</li> </ul>                                                                                                    |          |    |
| Impacts                | V     | <ul> <li>✓ Missions et services</li> <li>Capacité de développement ou de décision</li> <li>✓ Sécurité et santé</li> <li>Image et confiance</li> <li>✓ Juridique</li> <li>Financier</li> <li>✓ Matériels</li> <li>✓ Environnementaux</li> <li>Lien social interne</li> <li>Patrimoine culturel</li> <li>Coûts de développement</li> <li>✓ Gouvernance</li> </ul> |          |    |
|                        |       |                                                                                                    | OK Annul | er |

Mise à jour 21/07/2021

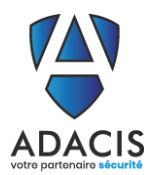

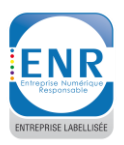

Dans cet exemple, les colonnes « Gravité » et « Impacts » ont été choisies pour disposer de filtres. Les valeurs des autres colonnes n'influeront pas sur l'affichage ou non des lignes. Seules les lignes disposant d'une gravité « Critique » ou « Grave » ET disposant d'au moins un impact parmi ceux sélectionnés (« Missions et services », « Sécurité et santé », « Juridique », « Matériels », « Environnementaux », « Gouvernance ») seront affichés.

Ainsi, filtrer sur plusieurs colonnes réduit le nombre de lignes affichées, mais ajouter des valeurs dans les filtres des différentes colonnes (par exemple, « Gravité » ou « Impacts ») augmente le nombre de lignes, puisqu'il s'agit de valeurs acceptées.

Lorsqu'un filtre est actif sur un tableau, le bouton est remplacé par le bouton to de désactiver le filtre. Les valeurs renseignées dans les différents champs subsistent, mais aucune colonne ne filtre. En ouvrant à nouveau la fenêtre de filtre, il devient possible de réactiver les filtres pour chaque colonne avec les mêmes valeurs que précédemment, en cochant la case correspondante.

#### Remarque :

Les filtres sur les champs de texte (longs ou courts) sont des expressions régulières, il est donc nécessaire d'échapper certains caractères.

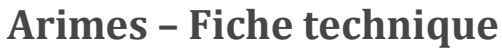

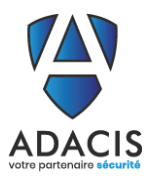

Exporter des données

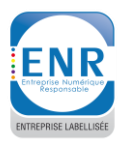

X

Documentation utilisateur

#### 10.3. Fenêtre d'export

La fenêtre d'export permet d'exporter les données de l'étude. L'application dispose de deux types d'export, chacun représenté par un onglet différent dans la fenêtre d'export. La fenêtre est accessible en

cliquant sur un bouton ou bouton bouton bouton bouton bouton bouton bouton cliquant sur un bouton bouton bo

#### 10.3.1. Export pour rendu (rapport)

Le premier type d'export est l'export pour rendu, qui permet de générer des « rapports » de l'étude. Ces rapports contiennent uniquement les données de l'application, présentées dans un format proche de celui de l'application. Ce type d'export est accessible via l'onglet « Rendu » de la fenêtre :

| Rendu Export                                                                                                    |   |
|----------------------------------------------------------------------------------------------------|---|
| Données à imprimer :                                                                                                    |   |
| <ul> <li>Atelier 1</li> <li>Atelier 2</li> <li>Atelier 3</li> <li>Atelier 4</li> <li>Configuration</li> <li>Séquences d'attaque</li> <li>Catégories d'actions</li> <li>Phases de la séquence d'attaque</li> <li>Échelle de probabilité de succès</li> </ul> |   |
| <ul> <li>Échelle de difficulté technique</li> <li>Échelle de vraisemblance</li> <li>Matrice de cotation de la vraisemblance</li> <li>Activité 4.1</li> <li>Actions</li> <li>Graphe du scénario opérationnel</li> </ul>                                      |   |
| <ul> <li>Activité 4.2 (méthode expresse)</li> <li>Scénarios opérationnels (méthode expresse)</li> </ul>                                                                                                    |   |
| <ul> <li>Activité 4.2 (méthode standard)</li> <li>Activité 4.2 (méthode avancée)</li> </ul>                                                                                                    | • |
| PDF                                                                                                    | • |
| Imprimer dans le fichier                                                                                                    |   |

Ici, ce ne sont pas les données mais les éléments graphiques (tableaux, cartographies) de l'application qui sont à sélectionner. Chacun des éléments sélectionnés sera présenté dans le document, avec un titre, puis l'élément (tableau, image pour les radars, etc...), à la suite, dans l'ordre de l'application. Le format d'export est à choisir parmi PDF, ODT (texte enrichi, permet de modifier les éléments par la suite), CSV (contient uniquement les données, pas de graphiques), ou HTML.

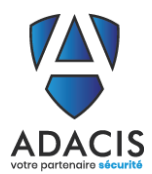

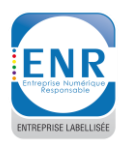

×

#### 10.3.2. Export pour import

#### L'onglet pour ce type d'export est le deuxième, nommé « Export » :

| $\Delta$ | Ev | nort | or | dec | don | néer  |
|----------|----|------|----|-----|-----|-------|
| •        | EX | роп  | er | aes | aon | inees |

| Rendu Export                                                                                                    |                                                                                                    |
|----------------------------------------------------------------------------------------------------|----------------------------------------------------------------------------------------------------|
| Format de l'export :                                                                                                    |                                                                                                    |
| JSON                                                                                                    | -                                                                                                    |
| <ul> <li>Étude</li> <li>Actions (4.1)</li> <li>Arcs des graphes des scénarios opérationnels</li> <li>Chemins d'attaque/Scénarios opérationnels</li> <li>Associations entre scénarios de risque et mes</li> <li>Associations entre chemins d'attaque et part</li> <li>Associations entre scénarios de risque et mes</li> <li>Valeurs métier (1.2, 3.2)</li> </ul> | ; (4.1)<br>(3.2, 4.1, 4.2)<br>sures de sécurité (5.2)<br>ies prenantes (3.2)<br>sures de sécurité des parties prenantes (5.2) |
| Modèles sélectionnés :                                                                                                    | Dépendances :                                                                                                    |
| Actions (4.1)<br>Arcs des graphes des scénarios opérationnels (4.1)<br>Associations entre modes opératoires et actions<br>Catégories d'actions (4.1)<br>Chemins d'attaque/Scénarios opérationnels (3.2, 4.1, 4.2)<br>Matrice de cotation de la vraisemblance (4.2, 5.1, 5.2)<br>Modes opératoires (4.2)<br>Niveaux de difficulté technique (4.2)                 | <ul> <li>Biens supports (1.2, 4.1)</li> <li>Niveaux des échelles de gravité (1.3, 3.2, 5.1, 5.2)</li> </ul>                   |
|                                                                                                    | Exporter                                                                                                    |

Ce type d'export propose les données à exporter, qui peuvent être sélectionnées ou non en cochant les cases correspondantes. En fonction des données sélectionnées, certaines autres données nécessaires pour garantir l'intégrité seront également sélectionnées comme dépendances. Ainsi, l'export des scénarios stratégiques nécessitera par exemple l'export des évènements redoutés car ceux-ci sont liés aux scénarios stratégiques.

Une fois les données (« modèles ») à exporter sélectionnées, cliquer sur le bouton « Exporter » ouvrira une autre fenêtre afin de sélectionner le fichier dans lequel enregistrer les données. Ces données pourront ensuite être importées dans d'autres analyses via la fonction d'import.

En fonction du bouton utilisé, les données sélectionnées à l'ouverture de la fenêtre changent pour correspondre à celles qui sont associées au bouton (données de l'atelier, ou d'une table en particulier par exemple).

#### Remarque :

Les fichiers générés par cette fonctionnalité d'export identifient les éléments par un identifiant numérique. Il est donc déconseillé de modifier ces fichiers avant de les importer, car une mauvaise manipulation pourrait porter atteinte à l'intégrité du fichier.

Les identifiants numériques affichés dans l'export ne seront pas nécessairement (c'est même peu probable) ceux des éléments une fois importés. Tenter de modifier les fichiers d'export ou les fichiers .arimes en supposant le contraire pourrait mener à des résultat inattendus.

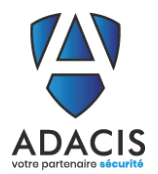

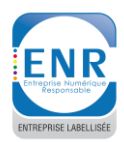

#### 10.4. Fenêtre d'import

La fenêtre d'import est accessible en cliquant sur le bouton . Celle-ci présente un formulaire permettant de spécifier le type de données (JSON ou CSV), le nom du fichier à importer, ainsi que la liste des éléments du fichier qu'il faut importer.

| lmporter des données                                                                                                    | × |
|----------------------------------------------------------------------------------------------------|---|
| Type d'import :                                                                                                    |   |
| JSON                                                                                                    | • |
| Z:/tmp/arimes_all.json                                                                                                    |   |
| ✓ Tout sélectionner                                                                                                    |   |
| ✓ Action         ✓ Arrow         ✓ AttackPath         ✓ AttackPath_SecurityControl         ✓ AttackPath_Stakeholder         ✓ AttackPath_StakeholderSC         ✓ BusinessAsset         ✓ CategoryOfAction |   |
| ✓ CategoryOfMeasured         ✓ Chain         ✓ ChainAction         ✓ ComplexityOfMeasured         ✓ Criteria         ✓ CriteriaScale         ✓ CriteriaScale                                              |   |
| <ul> <li>✔ FearedEvent</li> <li>✔ Fiability</li> <li>✔ GravityScale</li> <li>✔ GravityScaleLevel</li> <li>✔ GravityScale_GravityScaleLevel</li> <li>✔ Impact</li> </ul>                                   |   |
| Impact     Impact     Impact     Impact     Indicator     KillChain     MatrixLGR     MeasuredRemediation     Mersion                                                                                     | T |
| Importer                                                                                                    |   |

Il est possible de n'importer qu'une partie des éléments du fichier en cochant ou décochant les éléments.

Lors de l'import de données, il se peut qu'un conflit soit détecté, c'est-à-dire un élément à importer qui est similaire à un élément existant. Dans ce cas, l'application demandera s'il faut copier l'élément ou le fusionner. Dans le cas d'une fusion, l'élément à importer sera considéré comme étant l'élément existant ; si des éléments sont associés à cet élément dans le fichier à importer, alors ils seront associés à l'élément existant à la place. Il est possible de choisir au cas par cas s'il convient de fusionner ou de copier, mais il est également possible de faire un choix pour tous les autres conflits, avec le bouton « Fusionner tout » par exemple.

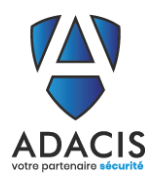

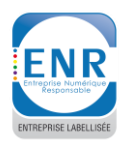

#### 10.5. Fenêtre de versions

La fenêtre de version est accessible avec le bouton et de voir les versions existantes dans un tableau :

La fenêtre de version est accessible avec le bouton . Celle-ci permet de créer une version de l'étude,

|   | Gestion   | des versions | ;           |      |           | ×      |
|---|-----------|--------------|-------------|------|-----------|--------|
|   | ✓ Version | าร           |             |      |           |        |
|   | Nom       | Suffixe      | Description | Date | Αι        | iteur  |
|   |           |              |             |      |           |        |
|   |           |              |             |      |           |        |
|   |           |              |             |      |           |        |
|   |           |              |             |      |           |        |
|   |           |              |             |      |           |        |
|   |           |              |             |      |           |        |
|   |           |              |             |      |           |        |
|   |           |              |             |      |           |        |
| ( |           | Versi        | onner       |      | Restaurer | Fermer |
|   |           |              |             |      |           |        |

Il est également possible de visualiser l'étude telle qu'elle était dans une autre version, en sélectionnant la version et en cliquant sur le bouton « Versionner ». L'application affiche alors l'étude telle qu'elle était lorsque la version a été créée. L'application est toutefois en mode lecture seule, l'étude n'est plus modifiable. Afin de modifier l'étude, il est nécessaire de revenir à son état actuel en cliquant sur bouton « Restaurer » de la fenêtre.

#### Remarque :

Le champ « suffixe » est un champ qui nécessite seulement d'être unique. Lorsqu'une version est créée, toutes les tables de la base de données sont dupliquées, avec le suffixe ajouté au nom de chaque table. Il s'agit donc d'une capture instantanée de l'état de la base de données. Afin de ne pas rencontrer d'erreurs, éviter les caractères spéciaux dans le suffixe.

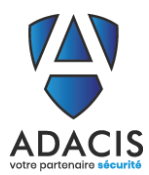

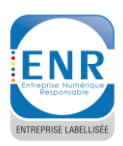

#### **11. IMPORT DE DONNEES UTILISATEUR**

Certains éléments de l'application peuvent être importés à partir de fichiers CSV fournis par l'utilisateur. Ces fichiers CSV n'ont rien à voir avec les fichiers CSV fournis par l'export de l'application. Le format de ces fichiers dépend des données à importer, et est décrit ci-après. Un tel import est accessible avec le

bouton bouton bouton , qui est disponible pour importer des exigences (activité 1.4), la métrique de cotation de l'atelier 2 (configuration de l'atelier 2), les critères de l'atelier 3 (configuration de l'atelier 3), les catégories de parties prenantes (activité 3.1), et la métrique de cotation de l'atelier 4 (configuration de l'atelier 4).

#### 11.1. Import d'exigences

L'import d'exigences est accessible via le bouton bit situé sur la table des référentiels dans l'activité 1.4 :

| Determ                                                                                           | iner le socle c                       | le sécurité                                                                                                    |                                                                                                    |                                                                                                    |          |                                                                   |                         |     |   |
|--------------------------------------------------------------------------------------------------|---------------------------------------|----------------------------------------------------------------------------------------------------|----------------------------------------------------------------------------------------------------|----------------------------------------------------------------------------------------------------|----------|-------------------------------------------------------------------|-------------------------|-----|---|
| ✓ Référent                                                                                       | els 🖪                                 |                                                                                                    |                                                                                                    |                                                                                                    |          |                                                                   | 1 T                     | 0   | 2 |
| Guide d'hy<br>I'ANSSI                                                                            | Titre<br>jiène informatique de        | Type<br>Règles d'hygiène informatique et<br>bonnes pratiques                                                                                                    | Description<br>Ce guide comporte 42 mesures<br>permettant de renforcer la sécurité<br>de son système d'information.                                                                                                    | Appliqué partiellement                                                                                                    | In       | ndicateur                                                         |                         |     |   |
|                                                                                                  |                                       |                                                                                                    |                                                                                                    |                                                                                                    |          |                                                                   |                         |     |   |
|                                                                                                  |                                       |                                                                                                    |                                                                                                    |                                                                                                    |          |                                                                   |                         |     |   |
| ✓ Exigence                                                                                       | s : Guide d'hygiène informa           | stique de l'ANSSI                                                                                                    | - Surviva                                                                                                    |                                                                                                    |          |                                                                   | 1 T                     | 0 ( |   |
| ✓ Exigence                                                                                       | s : Guide d'hygiène informa<br>Niveau | atique de l'ANSSI<br>Titre<br>R01 Former les équipes opération                                                                                                    | nnelles Former les équipes opération                                                                                                    | nelles à la                                                                                                    | Appliqué | En cours                                                          | € T<br>Commentaire      | 0   | 2 |
| ✓ Exigence                                                                                       | s : Guide d'hygiène informa<br>Niveau | atique de l'ANSSI<br>Titre<br>R01 Former les équipes opération<br>à la sécurité des systèmes d'infor<br>R02 Sensibiliser les utilisateurs au<br>bonnes pratiques élémentaires d<br>sécurité informatique                                                                                                    | nnelles Former les équipes opération<br>rmation sécurité des systèmes d'infor<br>xx Sensibiliser les utilisateurs au<br>pratiques élémentaires de séc<br>informatique                                                                                                    | nelles à la<br>mation<br>t bonnes<br>unité                                                                                      | Appliqué | En cours<br>A venir                                               | € ▼<br>Commentaire      |     |   |
| ✓ Exigence 1 2 1                                                                                 | s : Guide d'hygiène informa<br>Niveau | Titre<br>R01 Former les équipes opération<br>à la sécurité des systèmes d'infor<br>R02 Sensibiliser les utilisateurs au<br>bonnes pratiques élémentaires d<br>sécurité informatique<br>R03 Maîtriser les risques de l'info                                                                                                    | nnelles Former les équipes opération<br>rmation sécurité des systèmes d'infor<br>ax Sensibiliser les utilisateurs aus<br>le pratiques élémentaires de séc<br>informatique<br>gérance Maîtriser les risques de l'infog                                                                                                    | nelles à la<br>mation<br>t bonnes<br>urité<br>érance                                                                            | Appliqué | En cours<br>A venir<br>En cours                                   | <b>t</b><br>Commentaire |     |   |
| <ul> <li>Exigence</li> <li>1</li> <li>2</li> <li>1</li> <li>1</li> <li>1</li> </ul>              | s : Guide d'hygiène informa<br>Niveau | atique de l'ANSSI<br>Titre<br>R01 Former les équipes opération<br>à la sécurité des systèmes d'infor<br>R02 Sensibiliser les utilisateurs au<br>bonnes pratiques élémentaires d<br>sécurité informatique<br>R03 Maîtriser les risques de l'info<br>R04 Identifier les informations et<br>serveurs les plus sensibles et mai<br>un schéma du réseau                                                                                                    | Description<br>nnelles Former les équipes opération<br>rmation sécurité des systèmes d'infor<br>ux Sensibiliser les utilisateurs aus<br>pratiques élémentaires de séc<br>informatique<br>gérance Maîtriser les risques de l'infog<br>l Identifier les informations et s<br>intenir plus sensibles et maintenir ur<br>du réseau                                                                                                    | nelles à la<br>nation<br>t bonnes<br>urité<br>térance<br>terveurs les<br>i schéma                                               | Applqué  | En cours<br>A venir<br>En cours<br>A commen                       | Commentaire             |     |   |
| <ul> <li>✓ Exigence</li> <li>1</li> <li>2</li> <li>1</li> <li>1</li> <li>1</li> <li>1</li> </ul> | s : Guide d'hygiène informa<br>Niveau | atique de l'ANSSI<br>Titre<br>R01 Former les équipes opération<br>à la sécurité des systèmes d'infor<br>R02 Sensibiliser les suitisateurs au<br>bonnes pratiques élémentaires d<br>sécurité informatique<br>R03 Maîtriser les risques de l'info<br>R04 Identifier les informations et<br>serveurs les plus sensibles et mai<br>un schéma du réseau<br>R05 Disposer d'un inventaire exh<br>des comptes privilégiés et le mai<br>jour                                                                                            | nnelles Former les équipes opération<br>mation sécurité des systèmes d'infor<br>ux Sensibiliser les utilisateurs aus<br>pratiques élémentaires de séc<br>informatique<br>gérance Maîtriser les risques de l'infog<br>t Identifier les informations et<br>plus sensibles et maintenir ur<br>du réseau<br>austif Disposer d'un inventaire exha<br>intenir à Disposer d'un inventaire exha<br>intenir à pour                                                                                                    | nelles à la<br>mation<br>téonnes<br>urité<br>érance<br>enveurs les<br>eschéma<br>ustif des<br>itenir à                          | Applqué  | En cours<br>A venir<br>En cours<br>A commen<br>Terminé            | Commentaire             | 5   |   |
| <ul> <li>Exigence</li> <li>1</li> <li>2</li> <li>1</li> <li>1</li> <li>1</li> <li>2</li> </ul>   | s : Guide d'hygiène informa<br>Niveau | Atique de l'ANSSI<br>Titre<br>R01 Former les équipes opération<br>à la sécurité des systèmes d'infor<br>R02 Sensibiliser les sultisateurs au<br>bonnes pratiques élémentaires d<br>sécurité informatique<br>R03 Matriser les risques de l'infor<br>R04 Identifier les informations et<br>serveurs les plus sensibles et mai<br>un schéma du réseau<br>R05 Disposer d'un inventaire exh<br>des comptes privilégiés et le mai<br>jour<br>R06 Organiser les procédures d'a<br>de départ et de changement de f<br>des cublisateurs | nnelles Former les équipes opération<br>mation sécurité des systèmes d'infor<br>ux Sensibiliser les utilisateurs aus<br>le pratiques élémentaires de séc<br>informatique<br>sgérance Maitriser les risques de l'infog<br>letentifier les informations et<br>letentifier les informations et<br>plus sensibles et maintenir ur<br>du réseau<br>austif Disposer d'un inventaire exha<br>intenir à comptes privilégiés et le mair<br>jour<br>ririvée, Organiser les procédures d'ar<br>fonction départ et de changement de<br>de sutilisateurs | nelles à la<br>nation<br>bonnes<br>urité<br>rérance<br>rerveurs les<br>schéma<br>ustif des<br>itenir à<br>rivée, de<br>fonction | Applqué  | En cours<br>A venir<br>En cours<br>A commen<br>Terminé<br>Terminé | Commentaire             |     |   |

Il est nécessaire d'avoir au préalable créé et sélectionné le référentiel dans lequel doit se faire l'import. Le format du fichier CSV est le suivant :

- Une exigence par ligne
- Sur chaque ligne, dans l'ordre : le niveau, le titre, la description, l'état (appliqué ou non), et le statut.

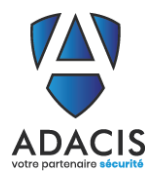

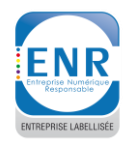

- Documentation utilisateur
- Les champs titre, description et statut sont des champs libres, le niveau est un entier arbitraire, et l'état doit être 0 si l'exigence n'est pas appliquée, ou 1 si elle l'est.

## 11.2. Import de la métrique de cotation de l'atelier 2

L'import de la métrique de cotation de l'atelier 2 se fait via le bouton is situé sur la matrice de cotation, dans la vue configuration de l'atelier 2 :

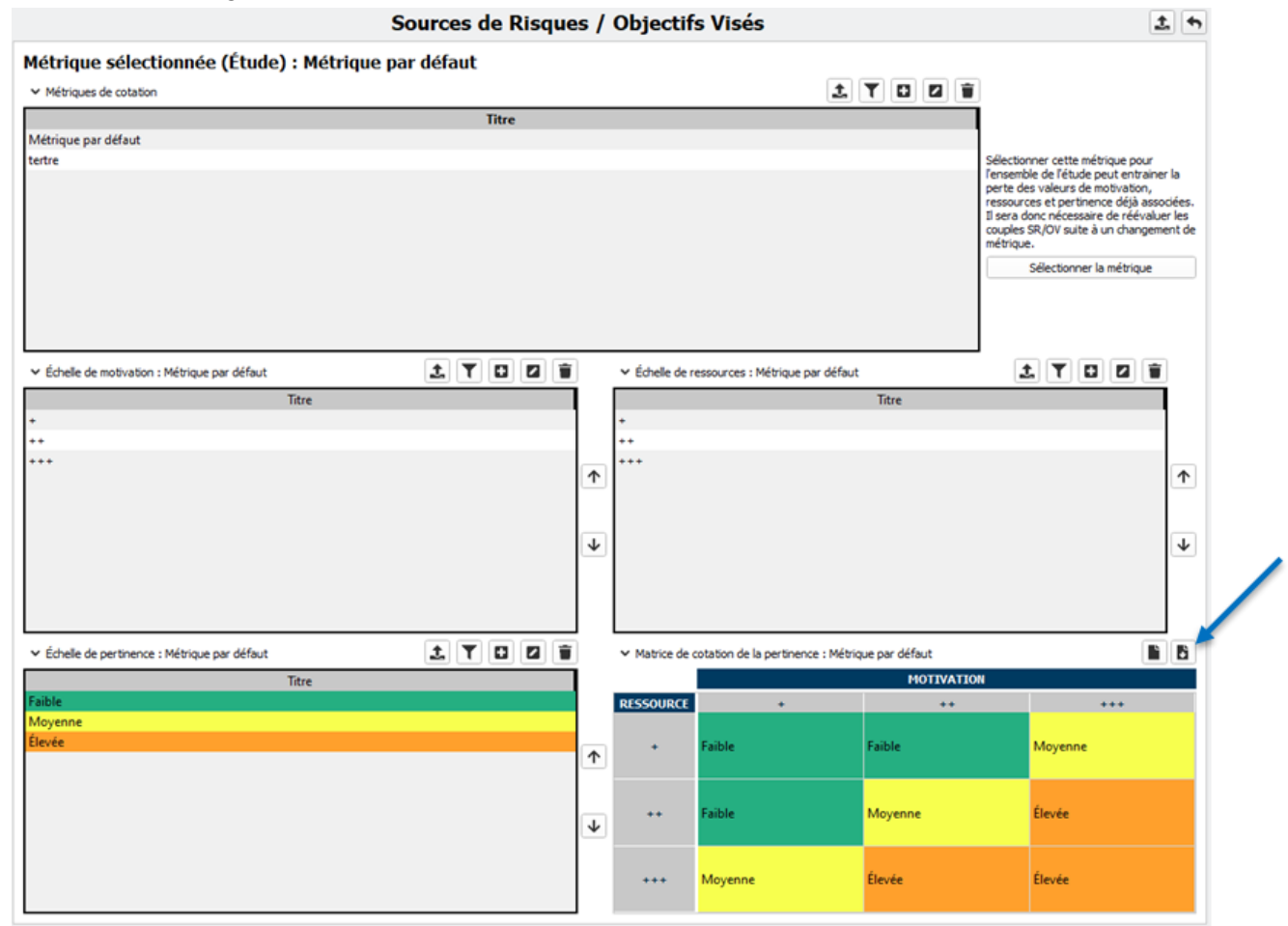

Le format du fichier CSV est le suivant :

- Sur la première ligne, la liste des ressources, dans l'ordre
- Sur la seconde ligne, la liste des valeurs de motivation, dans l'ordre
- Sur la troisième ligne, la liste des valeurs de pertinence, dans l'ordre, avec pour chaque valeur le nom, suivi de la couleur (au format #89ABCD, où 89ABCD est le code hexadécimal de la couleur)
- Sur les lignes suivantes, les valeurs de pertinence telles qu'elles doivent apparaitre dans le tableau (dans l'exemple ci-dessus, il y aurait donc trois lignes : « Faible, Faible, Moyenne », « Faible, Moyenne, Élevée » et « Moyenne, Élevée, Élevée »).

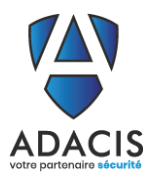

## **Arimes – Fiche technique**

Documentation utilisateur

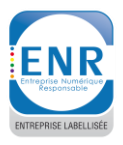

#### 11.3. Import de critères de cotation des parties prenantes (atelier 3)

L'import de critères d'évaluation des parties prenantes se fait via le bouton 🕒 situé sur le tableau de critères dans la vue configuration de l'atelier 3 : . . . . . . .

| ✓ Critères                                                                                                    | 6                                                                                                    | LIL                                                                                                    |                           | Echelles du cr                                                                                                    | ritère : Dépendance                                                                                                    | 7 1 5                                                                                                    |                   | • NIV      | eaux : t | Echelle de               | pendance                                                                                                    |                        |         |   |
|----------------------------------------------------------------------------------------------------|----------------------------------------------------------------------------------------------------|----------------------------------------------------------------------------------------------------|---------------------------|----------------------------------------------------------------------------------------------------|----------------------------------------------------------------------------------------------------|----------------------------------------------------------------------------------------------------|-------------------|------------|----------|--------------------------|----------------------------------------------------------------------------------------------------|------------------------|---------|---|
| Référence                                                                                                    | Titre                                                                                                    | Туре                                                                                                    | Échelle                   |                                                                                                    | Titre                                                                                                    |                                                                                                    |                   | Valeu      | r        |                          | Descripti                                                                                                    | ion                    |         |   |
| DEP                                                                                                    | Dépendance                                                                                                    | Exposition                                                                                                    | Échelle                   | Échelle dépend                                                                                                    | lance                                                                                                    |                                                                                                    |                   | 1          | Relati   | tion non r               | écessaire aux fond                                                                                                    | ctions stratégiq       | ques.   |   |
| PEN                                                                                                    | Pénétration                                                                                                   | Exposition                                                                                                    | Échelle de<br>pénétration | 11                                                                                                    |                                                                                                    |                                                                                                    |                   | 2<br>3     | Relati   | tion utile<br>tion indis | aux fonctions strat<br>pensable mais non                                                                                                    | égiques.<br>exclusive. |         |   |
| MAT                                                                                                    | Maturité                                                                                                    | Fiabilité cyber                                                                                                    | Échelle de<br>maturité cy |                                                                                                    |                                                                                                    |                                                                                                    |                   | 4          | Relati   | tion indis<br>ible à cou | ensable et unique<br>rt terme).                                                                                                    | e (pas de substit      | itution |   |
| CON                                                                                                    | Confiance                                                                                                    | Fiabilité cyber                                                                                                    | Echelle de<br>confiance   |                                                                                                    |                                                                                                    |                                                                                                    |                   |            |          |                          |                                                                                                    |                        |         |   |
| 4                                                                                                    |                                                                                                    |                                                                                                    | Þ                         |                                                                                                    |                                                                                                    |                                                                                                    |                   |            |          |                          |                                                                                                    |                        |         |   |
|                                                                                                    |                                                                                                    |                                                                                                    |                           |                                                                                                    |                                                                                                    |                                                                                                    |                   |            |          |                          |                                                                                                    |                        |         | _ |
| ✓ Métriques d                                                                                                  | e cotation                                                                                                    | 1 T                                                                                                    |                           | Î                                                                                                    |                                                                                                    | ✓ Zones                                                                                                    |                   | t T        |          |                          | ✓ Seuls de fiabi                                                                                                    | lté                    | T       |   |
| <ul> <li>Métriques d</li> <li>Nom</li> <li>Métrique class</li> </ul>                                           | e cotation<br>La métric<br>sique dans le g<br>RM.                                                             | Description<br>que utilisée en e<br>uide de la méth                                                                | exemple<br>node EBIOS     | Changer de ri<br>perte de don<br>des parties p<br>critères.                                                                                       | métrique peut entrainer la<br>nées, telles que l'évaluation<br>renantes selon certains<br>ionner cette métrique                                                                                                    | ✓ Zones<br>Nom<br>Zone de dange<br>Zone de contro<br>Zone de veille                                                                    | 2.5<br>51e 1<br>0 | Val        | eur      |                          | <ul> <li>✓ Seuls de fiabil</li> <li>&lt;= 2</li> <li>4</li> <li>6</li> <li>&gt; 6</li> </ul>                                                                                                    | lité<br>Max            | T       |   |
| <ul> <li>Métriques d</li> <li>Nom</li> <li>Métrique class</li> </ul>                                           | e cotation<br>La métric<br>sique dans le g<br>RM.                                                             | <b>E Y</b><br>Description<br>que utilisée en e<br>uide de la méth                                                  | exemple<br>node EBIOS     | Changer de n<br>perte de don<br>des parties p<br>oritères.<br>Sélecti                                                                             | métrique peut entrainer la<br>inées, telles que l'évaluation<br>renantes selon certains<br>ionner cette métrique                                                                                                    | ✓ Zones<br>Nom<br>Zone de dange<br>Zone de contra<br>Zone de veille                                                                    | 2.5<br>51e 1<br>0 | L Val      | eur      |                          | <ul> <li>✓ Seuils de fiabil</li> <li>≤ 2</li> <li>4</li> <li>6</li> <li>&gt; 6</li> </ul>                                                                                                    | ité<br>Max             | T       |   |
| Métriques d     Nom     Métrique class                                                                         | e cotation<br>La métric<br>sique dans le g<br>RM.<br>de la métrique :                                         | Description<br>que utilisée en e<br>uide de la méth<br>Métrique dassiqu                                            | exemple<br>node EBIOS     | Changer de n<br>perte de don<br>des partises<br>ritères.<br>Sélecti                                                                               | métrique peut entrainer la<br>nées, teles que l'évaluation<br>renantes selon certains<br>ionner cette métrique                                                                                                    | ✓ Zones<br>Nom<br>Zone de dange<br>Zone de contri<br>Zone de veille                                                                    | 2.5<br>5le 1<br>0 | Val        | eur      |                          | <ul> <li>Seuils de fiabil</li> <li>2</li> <li>4</li> <li>6</li> <li>&gt; 6</li> </ul>                                                                                                    | ité<br>Max             | T       |   |
| Métriques d     Nom     Métrique class                                                                         | e cotation<br>La métric<br>sique dans le g<br>RM.<br>de la métrique : l<br>épendance                          | Description     que utilisée en e     uide de la méth                                                              | exemple<br>node EBIOS     | <ul> <li>Changer de n<br/>perte de don<br/>des partes p<br/>oritères.</li> <li>Sélecti</li> <li>stient</li> </ul>                                 | métrique peut entrainer la<br>nées, teles que l'évaluation<br>renantes selon certains<br>ionner cette métrique<br>Maturité                                                                                                    | ✓ Zones<br>Nom<br>Zone de dange<br>Zone de contri<br>Zone de veille                                                                    | 2.5<br>5le 1<br>0 | Val        | eur      |                          | <ul> <li>Seuils de fiabil</li> <li>Seuils de fiabil</li> <li>A</li> <li>A</li> <li>A</li> <li>B</li> <li>B</li></ul> | ité<br>Max             | T       |   |
| Métriques d     Nom     Métrique class     Métrique class     v Description     Description     fonctions stra | e cotation<br>La métrid<br>dans le g<br>RM.<br>de la métrique : l<br>épendance<br>nécessaire aux<br>tégiques. | Description     Que utilisée en e     uide de la méth  Métrique dassiqu  Pas d'     de typ     utilisat     téléph | exemple<br>toode EBIOS    | <ul> <li>Changer de n<br/>perte de don<br/>des parties p<br/>critères.</li> <li>Sélecto</li> <li>Sélecto</li> <li>ation</li> <li>ation</li> </ul> | métrique peut entrainer la<br>nées, telles que l'évaluation<br>renantes selon certains<br>ionner cette métrique<br>ionner cette métrique<br>bes règles d'hygiène infi<br>sont appliquées ponctu<br>non formalisées. La capa<br>réaction sur incident est | Zones     Nom     Zone de dange     Zone de contre     Zone de veille     ormatique ellement et     acité de     incertaine.     Les i | 2.5<br>ble 1<br>0 | te la part | eur      | C nante ne p             | <ul> <li>Seuls de fiabl</li> <li>Seuls de fiabl</li> <li>4</li> <li>6</li> <li>6</li> <li>onfiance</li> <li>euvent étre évalué</li> </ul>                                                                                                    | ité<br>Max             | T       |   |

Le fichier CSV doit avoir le format suivant :

- Sur chaque ligne, un critère avec une échelle et les niveaux de l'échelle -
- Pour chaque critère, sur la même ligne, dans l'ordre : la référence du critère, le titre du critère, le type du critère, le nom de l'échelle, puis pour chaque niveau de l'échelle, deux colonnes : une valeur et une description.
- Le type du critère peut être 1, ou n'importe quelle valeur commençant par « e » ou « E » pour -« Exposition », sinon le type sera considéré comme étant « Fiabilité »
- Il est nécessaire de créer la métrique utilisant ces critères ensuite, avec la formule adéquate, de façon habituelle.

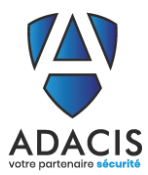

## Arimes – Fiche technique

Documentation utilisateur

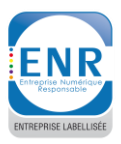

### 11.4. Import des catégories de parties prenantes (activité 3.1)

L'import des catégories de parties prenantes se fait en utilisant le bouton is situé sur le tableau de catégories de parties prenantes, dans l'activité 3.1 :

| Páláranca     | Titre                                              | intion        |           | Time |          | _     | Dáfáranca | Titra                               | Description                                                                                            |
|---------------|----------------------------------------------------|---------------|-----------|------|----------|-------|-----------|-------------------------------------|----------------------------------------------------------------------------------------------------|
| CII           | Clients Clients de l'organi                        | sation        | Externe   | iype |          |       | C1        | Établissements de santé             | Hônitaux, cliniques, etc                                                                               |
| PAR           | Partenaires Partenaires de l'or                    | ganisation    | Externe   |      |          |       | C2        | Pharmacies                          | Pharmacies                                                                                             |
| PRE           | Prestataires Prestataires (sous-<br>l'organisation | traitants) de | Externe   |      |          |       | C3        | Grossistes répartiteurs             | Intermédiaires entre les clients e<br>l'organisation                                                   |
|               |                                                    |               |           |      |          |       | P1        | Universités                         | Universités collaborant sur la<br>recherche                                                            |
|               |                                                    |               |           |      |          |       | P2        | Régulateurs                         | Sociétés indépendantes de cont                                                                         |
|               |                                                    |               |           |      |          |       | P3        | Laboratoires                        | Laboratoires dans lesquels sont<br>effectués les recherches et tests<br>Fournisseurs des matières prem |
|               |                                                    |               |           |      |          |       | F1        | Fournisseurs industriels chimiste   | s pour la recherche et la productio                                                                    |
|               |                                                    |               |           |      |          |       | 4         |                                     | de constant                                                                                            |
| ✓ Menace nur  | nérique de l'écosystème                            |               |           |      |          |       |           |                                     |                                                                                                    |
| Catégorie     | Titre                                              | Dépendance    | Pénétrati | ion  | Maturité | C     | onfiance  | Valeur calculée Valeur manuel       | le Retenue                                                                                             |
| Clients       | Établissements de santé                            | 1             | 1         | 1    |          | 3     | 0.3       | 333333                              |                                                                                                    |
| Clients       | Pharmacies                                         | 1             | 1         | 2    | 2        | 3     | 0.1       | 166667                              |                                                                                                    |
| Clients       | Grossistes répartiteurs                            | 1             | 2         | 2    | 2        | 3     | 0.3       | 333333                              |                                                                                                    |
| Partenaires   | Universités                                        | 2             | 1         | 1    |          | 2     | 1         |                                     |                                                                                                    |
| Partenaires   | Régulateurs                                        | 2             | 1         | 2    | 2        | 4     | 0.2       | 25                                  |                                                                                                    |
| Partenaires   | Laboratoires                                       | 3             | 3         | 2    | 2        | 2     | 2.2       | 25                                  | ✓                                                                                                    |
| Prestataires  | Fournisseurs industriels chimist                   | es 4          | 2         | 2    | 2        | 3     | 1.3       | 33333                               |                                                                                                    |
| Prestataires  | Fournisseurs de matériel                           | 4             | 3         | 2    | 2        | 3     | 2         |                                     | $\checkmark$                                                                                           |
| Prestataires  | Prestataires informatiques                         | 3             | 4         | 2    | 2        | 2     | 3         |                                     | $\checkmark$                                                                                           |
|               |                                                    |               |           |      |          |       |           |                                     |                                                                                                    |
| ✓ Cartographi | e initiale de menace de l'écosystème               |               |           |      |          |       |           |                                     |                                                                                                    |
|               |                                                    | <b>e</b> Régu | ulateurs  |      | Aborg    | bires |           | Cliens<br>Protataires informatiques |                                                                                                    |

Le format du fichier CSV doit être le suivant :

- Sur chaque ligne une catégorie
- Pour chaque catégorie, dans l'ordre : la référence, le titre, la description, le type
- Le type peut être 1 ou n'importe quelle valeur commençant par « i » ou « I » pour « interne », sinon le type sera considéré comme externe.

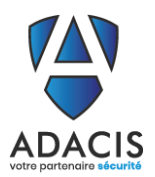

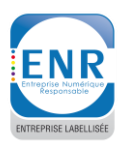

•

#### 11.5. Import de la métrique de cotation de l'atelier 4

L'import de la métrique de cotation dans la configuration de l'atelier 4 se fait en utilisant le bouton situé sur la matrice de cotation dans la vue configuration de l'atelier 4 :

|                                                                                                    | Scenarios o                                                                                                    | per                              | ation                                                                             | nels                                                                  |                           |                                             |                                         |                                           |                                                                                                    |                                                                                                    |                                                                                                    |                                                                                        |                                                            |                     |
|----------------------------------------------------------------------------------------------------|----------------------------------------------------------------------------------------------------|----------------------------------|-----------------------------------------------------------------------------------|-----------------------------------------------------------------------|---------------------------|---------------------------------------------|-----------------------------------------|-------------------------------------------|----------------------------------------------------------------------------------------------------|----------------------------------------------------------------------------------------------------|----------------------------------------------------------------------------------------------------|----------------------------------------------------------------------------------------|------------------------------------------------------------|---------------------|
| Séquence sélectionnée (Étude) : CyberKillCh                                                                                                    | nain                                                                                                    |                                  |                                                                                   |                                                                       |                           |                                             |                                         |                                           |                                                                                                    |                                                                                                    |                                                                                                    |                                                                                        |                                                            |                     |
| ✓ Séquences d'attaque       Image: Séquences d'attaque       Image: Séquences d' | ✓ Phases : CyberKilChain                                                                                                    |                                  | T                                                                                 | TU                                                                    |                           |                                             | ✓ Caté                                  | igorie d'actio                            | ons                                                                                                    |                                                                                                    | T                                                                                                    | T D                                                                                    | 2                                                          |                     |
| Titre<br>CyberKillChain                                                                                                    | Connaitre<br>Rentrer<br>Trouver<br>Exploiter                                                                                                    | Nom                              | 1                                                                                 |                                                                       |                           | Ť                                           | Record                                  | tre Li<br>ri<br>bi<br>ci<br>ci<br>éi<br>L | ors de la p<br>sque va re<br>ases dispo<br>planificat<br>plectées p<br>oncerner l<br>cosystème<br>es moyen     | Descr<br>hase de reco<br>chercher dar<br>nibles les inf<br>tion de son a<br>peuvent être<br>l'organisation<br>e.<br>se employés j<br>serriaux (se | iption<br>nnaissa<br>ns l'ense<br>formatio<br>ttaque. I<br>de natur<br>n de la ci<br>peuvent<br>rial engi | nce, la si<br>imble de<br>ins néce<br>Les doni<br>re techni<br>ible et di<br>être très | ource<br>ses<br>ssaire<br>nées<br>ique o<br>e son<br>varié | de<br>sà<br>u<br>s: |
| Changer de séquence peut entrainer la perte de données, notamment<br>au niveau de l'ordre des actions dans les modes opératoires.                                                                                                    | ]                                                                                                    |                                  |                                                                                   |                                                                       |                           | ¥                                           | cible                                   | e de la                                   | <ul> <li>Internet</li> <li>forums</li> <li>forums</li> <li>faux cli</li> <li>prise de</li> <li>c.);</li> </ul> | t (poubelles i<br>de discussio<br>et salons pro<br>ent, faux jou<br>contact dire                                                                  | numériq<br>n sur Int<br>ofession<br>rnaliste,<br>ecte (and                                                | ues, site<br>ternet ;<br>nels ;<br>etc. ;<br>ciens sal                                 | ,,<br>s);<br>ariés,                                        |                     |
| Selectionner cette killchain                                                                                                    |                                                                                                    |                                  |                                                                                   |                                                                       |                           |                                             |                                         |                                           | - officine                                                                                                    | is ou agence                                                                                                    | s spécial                                                                                                 | lisées (so                                                                             | ources                                                     | *                   |
| ✓ Probabilité de succès                                                                                                    | 1 T 0 0 1                                                                                                    |                                  | ✓ Diffic                                                                          | ulté techni                                                           | que                       |                                             |                                         |                                           |                                                                                                    | t                                                                                                    | T                                                                                                    | 0 0                                                                                    |                                                            | }                   |
| Nom                                                                                                    |                                                                                                    | 1                                |                                                                                   |                                                                       |                           |                                             |                                         | Nom                                       |                                                                                                    |                                                                                                    |                                                                                                    |                                                                                        |                                                            | 1                   |
| Quasi-certaine                                                                                                    |                                                                                                    | 1                                | Faible                                                                            |                                                                       |                           |                                             |                                         |                                           |                                                                                                    |                                                                                                    |                                                                                                    |                                                                                        |                                                            | 1                   |
| rès élevée                                                                                                    |                                                                                                    |                                  | Modéré                                                                            | e                                                                     |                           |                                             |                                         |                                           |                                                                                                    |                                                                                                    |                                                                                                    |                                                                                        |                                                            |                     |
| Significative                                                                                                    |                                                                                                    |                                  | Élevée                                                                            |                                                                       |                           |                                             |                                         |                                           |                                                                                                    |                                                                                                    |                                                                                                    |                                                                                        |                                                            |                     |
| aible                                                                                                    |                                                                                                    |                                  | Très éle                                                                          | vée                                                                   |                           |                                             |                                         |                                           |                                                                                                    |                                                                                                    |                                                                                                    |                                                                                        |                                                            | 1000                |
|                                                                                                    |                                                                                                    |                                  |                                                                                   |                                                                       |                           |                                             |                                         |                                           |                                                                                                    |                                                                                                    |                                                                                                    |                                                                                        |                                                            | -                   |
| ✓ Échelle de vraisemblance                                                                                                    | t T D D ji                                                                                                    | ¥                                | ~ Matr                                                                            | ice de cota                                                           | tion de la                | vraise                                      | mblance                                 |                                           |                                                                                                    |                                                                                                    |                                                                                                    |                                                                                        |                                                            | 4                   |
| ✓ Échelle de vraisemblance           Nom         Description                                                                                                    | t T D D T                                                                                                    | ↓                                | ✓ Matr                                                                            | ice de cota                                                           | tion de la                | vraise                                      | mblance                                 |                                           | Difficulté                                                                                                    | technique                                                                                                    |                                                                                                    |                                                                                        |                                                            | ↓<br>6              |
| Échelle de vraisemblance     Nom     La source de risque va três certainement atteind     La source de risque va três certainement atteind                                                                                                    | t T D D T                                                                                                    | ¥                                | ✓ Matr<br>Probab                                                                  | ice de cota<br>illité de su                                           | ion de la<br>ccès         | vraise                                      | mblance                                 | Mod                                       | Difficulté<br>lérée                                                                                            | technique<br>Élevé                                                                                                    | e                                                                                                    | Trè                                                                                    | i élev                                                     | ↓<br>Bi             |
| <ul> <li>✓ Échelle de vraisemblance</li> <li>Nom</li> <li>La source de risque va très certainement atteind<br/>l'un des modes opératoires envisagés. La vraiser<br/>est très élevée.</li> <li>La source de risque va probablement atteindre s</li> </ul>                                                                                                    | T     D     T     T     D     T     T     re son objectif en empruntant mblance du scénario de risque son objectif en empruntant                                                                                                    | ↓                                | ✓ Matri<br>Probab<br>Qua                                                          | ice de cota<br>ilité de su<br>isi-certain                             | ion de la<br>ccès         | vraise<br>F                                 | mblance<br>Faible<br>certain            | Mod<br>Quasi-ce                           | Difficulté<br>lérée                                                                                            | technique<br>Élevé<br>Très vraisen                                                                                                    | e<br>nblable                                                                                              | Très<br>Très vra                                                                       | s élev                                                     | ↓<br>Ei<br>ée       |
| Échelle de vraisemblance     Nom     La source de risque va três certainement atteind     Fun des modes opératoires envisagés. La vraiser     est três élevée.     La source de risque va probablement atteindre s     l'un des modes opératoires envisagés. La vraiser     est élevée.     La source de risque est susceptible d'atteindre s                                                                                                    | T     T     D     T     T | •                                | ✓ Matri<br>Probab<br>Qua<br>Tri                                                   | ice de cota<br>ilité de su<br>si-certain<br>ès élevée                 | tion de la<br>ccès<br>e Q | vraise<br>F<br>Juasi-I                      | mblance<br>faible<br>certain            | Mod<br>Quasi-ce<br>Très vrais             | Difficulté<br>lérée<br>rtain<br>emblable                                                                       | technique<br>Élevé<br>Très vraisen<br>Vraisembla                                                                                                  | e<br>nblable<br>ble                                                                                       | Très<br>Très vra<br>Vraisen                                                            | s éleve<br>isemb                                           | ée<br>lable         |
| Échelle de vraisemblance     Nom Description     La source de risque va três certainement atteind     Fun des modes opératoires envisagés. La vraiser     est três élevée.     La source de risque va probablement atteindre s     Fun des modes opératoires envisagés. La vraiser     est élevée.     La source de risque est susceptible d'atteindre so     Fun des modes opératoires envisagés. La vraiser     est élevée.     La source de risque est susceptible d'atteindre so     Fun des modes opératoires envisagés. La vraiser     est élevée.     La source de risque est ausceptible d'atteindre so     Fun des modes opératoires envisagés. La vraiser     significative.     La source de risque a relativement peu de chance                                                                                                    | t T D Z T<br>re son objectif en empruntant<br>mblance du scénario de risque<br>son objectif en empruntant<br>mblance du scénario est<br>on objectif en empruntant<br>mblance du scénario est<br>ces d'atteindre son objectif en                                                                                                    | <ul> <li>↓</li> <li>↓</li> </ul> | <ul> <li>✓ Matri</li> <li>Probab</li> <li>Qua</li> <li>Tr</li> <li>Sig</li> </ul> | ice de cota<br>ilité de su<br>isi-certain<br>ès élevée<br>pnificative | ion de la<br>ccès<br>e Q  | vraise<br>F<br>Luasi-u<br>Luasi-v<br>es vra | mblance<br>faible<br>certain<br>certain | Mod<br>Quasi-ce<br>Très vrais             | Difficulté<br>lérée<br>rtain<br>emblable                                                                       | technique<br>Élevé<br>Très vraisen<br>Vraisembla                                                                                                  | e<br>nblable<br>ble<br>ble                                                                                | Très<br>Très vra<br>Vraisen<br>Peu vra                                                 | s élevr<br>isemb                                           | ée<br>lable<br>e    |

Le format du fichier CSV doit être le suivant (similaire à l'import de la métrique de l'atelier 2) :

- Sur la première ligne, les valeurs de probabilité de succès, dans l'ordre, deux colonnes par élément : la première contient l'étiquette et la seconde la couleur (au format #89ABCD, où 89ABCD est la représentation hexadécimale RGB de la couleur)
- Sur la seconde ligne, les valeurs de difficulté technique, dans l'ordre, au même format (étiquette puis couleur)
- Sur la troisième ligne, les valeurs de vraisemblance, avec trois colonnes par valeur : le nom, la couleur (au même format que sur les autres lignes) puis la description
- Sur les autres lignes, la matrice de cotation telle qu'elle doit apparaitre dans l'application, avec les étiquettes de la vraisemblance. Par exemple, pour l'exemple ci-dessus, elle serait constituée de quatre lignes : « Quasi-certain, Quasi-certain, Très vraisemblable, Très vraisemblable », « Quasi-certain, Très vraisemblable, Vraisemblable, Vraisemblable », « Très vraisemblable, Vraisemblable, Vraisemblable, Peu vraisemblable », « Très vraisemblable, Vraisemblable, Peu vraisemblable, Peu vraisemblable ».

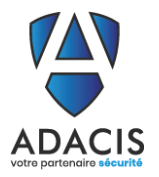

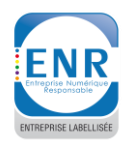

#### 11.6. Généralités sur les imports CSV utilisateur

- Les fichiers doivent être au format CSV « classique », c'est-à-dire que le séparateur de colonnes doit être la virgule «, ». Pour insérer une virgule dans une entrée, il faut mettre l'ensemble des données de la colonne entre guillemets « " ». Pour insérer un guillemet « " », il faut mettre la colonne entre guillemets « " » et doubler les guillemets à insérer. Par exemple, le champ « Présentation du projet "Arimes", application de mise en œuvre d'analyse de risques selon la méthode EBIOS Risk Manager » doit être renseigné comme cela : « "Présentation du projet "Arimes", application de mise en œuvre d'analyses de risques selon la méthode EBIOS Risk Manager ».
- Le renseignement de couleurs se fait en utilisant le code hexadécimal de la couleur, précédé d'un croisillon « # ». Le code hexadécimal est simplement une représentation des composantes rouge, vert, et bleu (RGB), dans cet ordre, en hexadécimal. Certains logiciels permettent d'obtenir cette valeur :

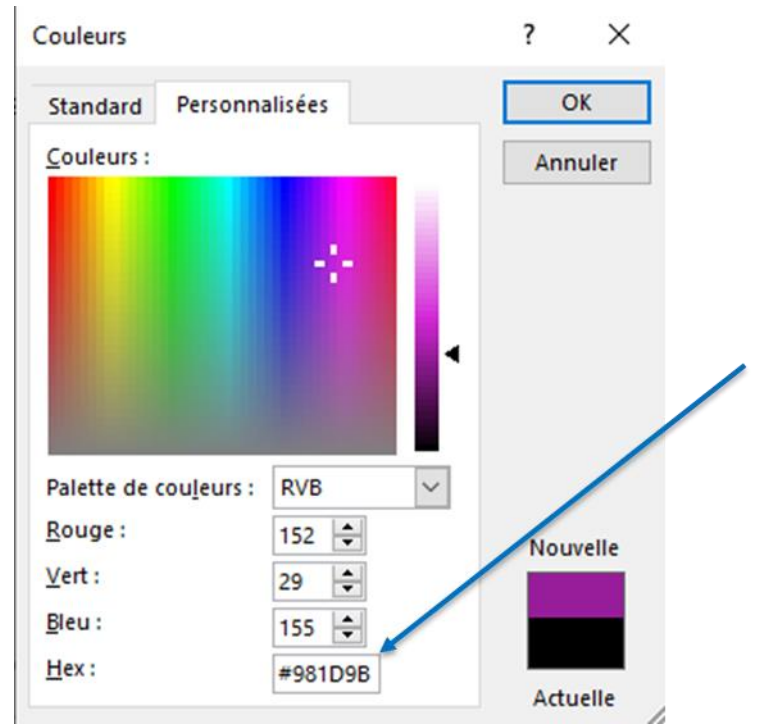

On peut remarquer que la valeur est constituée des composantes Rouge : 152, qui donne 98 en hexadécimal, Vert : 29, qui donne 1D en hexadécimal et Bleu : 155 qui donne 9B en hexadécimal, d'où le code hexadécimal « #981D9B ».